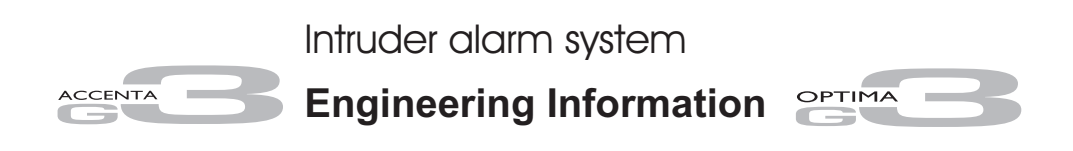

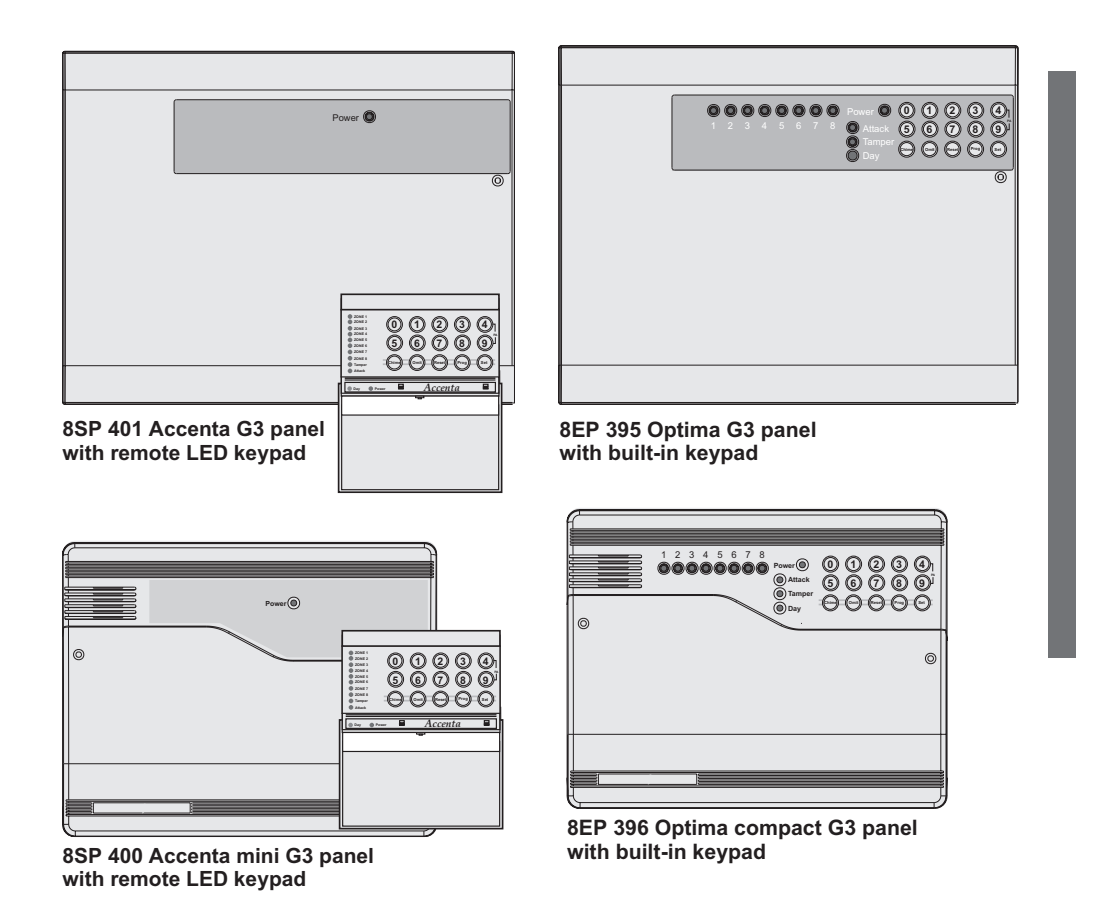

This manual provides information on Installation design, panel fixing, wiring, power up and programming of the intruder panels.

The above intruder systems are designed to

comply with the installation requirements of BS 4737 1986/87.

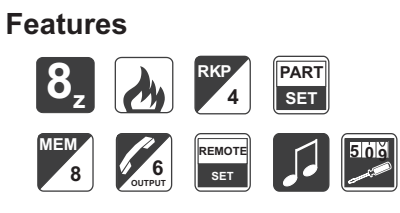

- $\Box$  8 zones, all programmable for Security, Fire, 24H Fire, PTS or keyswitch applications
- □ PA input
- □ Tamper input
- □ Outputs for Bell and Strobe
- □ 4 Access level Codes, User 1, User 2, Engineer and Duress, all programmable
- $\Box$  3 fully selectable part set programs
- $\Box$  Chime on any zone
- 8 event memory
- □ Programmable timers including bell cut off
- □ Walk Test facilities
- □ Quick set feature
- Remote keypad with on board PA and illuminated keys standard for Accenta panels and Optional for Optima panels
- Option for connection of Lighting controllers
- $\Box$  Options to connect up to four remote keypads / Lighting controllers
- □ NVM for protection of engineer programme
- 6 digital outputs for a wire-in digital communicator, Red Care STU or dialler (Not applicable for Optima compact G3 panel)
- Service warning indicator, programmable between 100 and 800 set and unset events
- Battery capacity of up to : 2.1Ah in Accenta/Optima G3 mini enclosure 7Ah in Accenta/Optima G3 enclosure
- Optima G3 and Optima G3 mini are supplied with built in keypad

#### Accenta/Optima G3 Intruder system

# Contents

| Features 2                                      |   |
|-------------------------------------------------|---|
| Installation Design 3                           |   |
| Fixing 3                                        |   |
| Wiring the system 5                             |   |
| Tamper network 5                                |   |
| Connect Remote Keypads / Lighting controllers 5 |   |
| Security zones 5                                |   |
| Push to set zone 6                              |   |
| Remote keyswitch zone                           |   |
| Fire zone                                       |   |
| PA circuit                                      |   |
| Extension speaker 7                             |   |
| Ball Output (External counder)                  |   |
| 12V Supply supply                               |   |
|                                                 |   |
| Set 8                                           |   |
| Remote signalling input and Outputs 8           |   |
|                                                 |   |
| Factory set condition 1                         | 1 |
| First Power up 1                                | 1 |
| Mains Connection 1                              | 1 |
| Testing the system 1                            | 2 |
| Engineer program mode 1                         | 2 |
| System indications                              | 2 |
| To enter Engineer program mode                  | 2 |
| To Engineer program mode                        | 2 |
| To Exit Engineer program mode 1                 | 2 |
| To reset panel to Factory set conditions 1      | 2 |
| Access Codes 1                                  | 3 |
| Programs 1                                      | 4 |
| Zone Function per Program 1                     | 4 |
| Exit Modes program 1                            | 4 |
| Programs 1,2 and 3 1                            | 5 |
| Alarm and Walk tests 1                          | 6 |
| Communicator tests 1                            | 7 |
| 'Flag A' Options 1                              | 7 |
| 'Flag B' options 1                              | 8 |
| Viewing the event log 1                         | 8 |
| Zone Type1                                      | 9 |
| Zone Attributes 2                               | 0 |
| Bell and Service Timers 2                       | 1 |
| Re-arm and Anticode reset code 2                | 2 |
| Lighting controller 2                           | 3 |
| Faults 2                                        | 4 |
| Specification                                   | 5 |
| Servicing organisation Details 2                | 7 |
| Parts 2                                         | 7 |
| Ouick Reference 2                               | 8 |
|                                                 | 0 |
|                                                 |   |

# Installation Design

The purchase of this alarm system represents a major step forward in the protection of the property and its occupants. It is important to plan the installation before proceeding and the follow the procedures and advice contained in this manual.

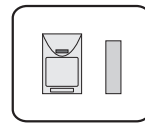

Plan the position of each part of the alarm system and the cable runs. **Detectors** should be sited with particular regard to the degree of coverage required of each of the parts.

and the function of each of the zones.

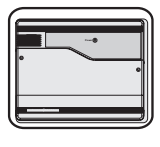

All of the system wiring is connected directly to the **panel**. The Accenta panel may be concealed inside a cupboard or loft space, but it must be installed within the protected

premises and in a position which is convenient for a mains supply. The Optima panel may be installed near an entry/exit point.

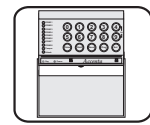

The **Remote keypads** (RKPs) should be mounted in positions which allows ease of operation for the system users, typically within the entry/exit route close

to the final door and the master bedroom.

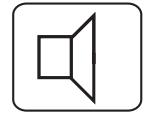

Additional internal **sound speakers** are recommended, these will provide high volume alarm tones and low volume entry/exit tones. Speakers should

be positioned to provide good sound distribution throughout the building and so that the exit tone is audible outside the main entry / exit door. This will enable the system operator to check that the system is setting correctly.

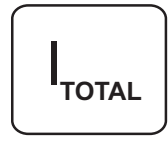

Finally note that the **total current** output of this control system (in alarm condition) is 1Amp when supported by a fully charged battery. Calculate the total

current consumption of every part of the system including the panel, remote keypads,

4PI175 issue 1\_6/01

# **Engineering information**

bell/sounders, strobes and detectors to ensure that this rating is not exceeded.

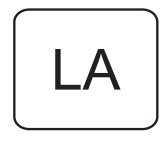

Depending on which area you live, you may be required, by law to notify the **Local Authority** and Police of the new security alarm installation. The

local authority requirements may differ from area to area, therefore, it is advisable to contact local environmental officer to obtain full details of your area requirements.

# Fixing

Caution: When positioning the control panel ensure that it is located in a dry place away from damp areas.

The Accenta mini G3 enclosure is illustrated here, however the procedures for the other panels are similar.

a. Remove the front cover(s) from the panel.

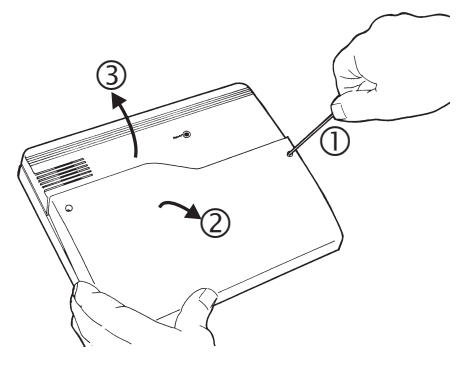

Disconnect the transformer wires from the transformer marked *AC* terminals on the board. Carefully remove the PCB by gently pushing down the holding clips on the bottom edge of the PCB and withdraw it from the base.

#### Accenta/Optima G3 Intruder system

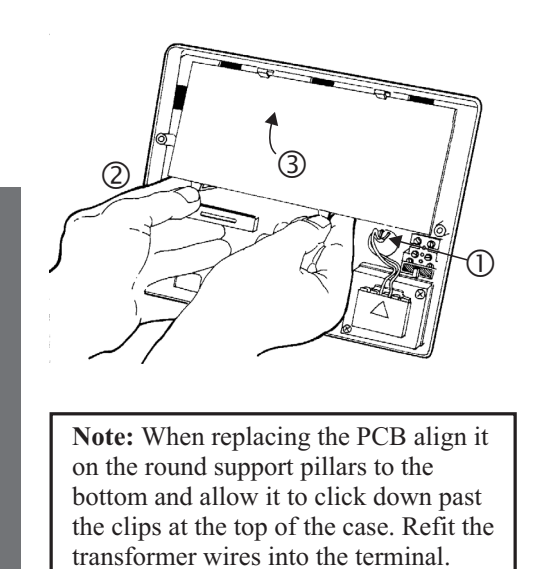

- b. Fit the panel to the wall with suitable fixings. Ensure the wall surface is flat to prevent base distortion. There are cable entry holes provided in the rear of the base and around the outside edges through the thinned out plastic sections which may be cut away as required.
- c. The hole provided adjacent to the mains transformer is a dedicated mains cable entry point.

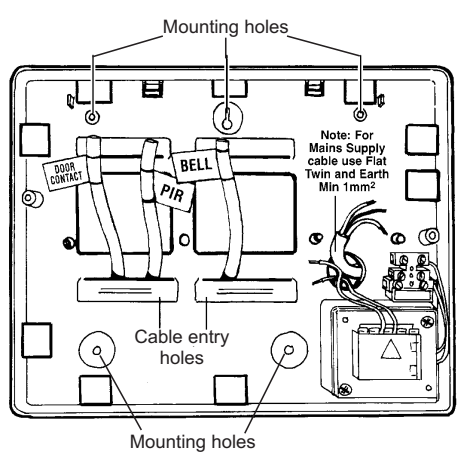

### Board

There are four fuses mounted on the circuit board, all are 20mm quick blow.

- F1 1.6A to protect the +ve line of 12V battery
- F2 1A to protect the RKP 13V supply
- F3 1A to protect the Speaker 13V supply
- F5 1A to protect the Bell and Strobe supply

As supplied, wire links are fitted across the PA and Tamper terminals to represent a closed circuit.

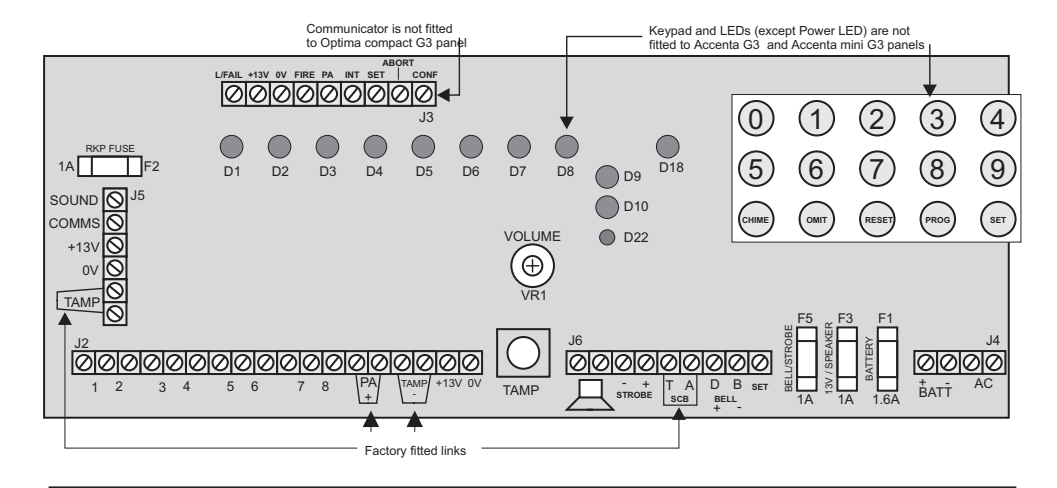

4

# Wiring the system

**Caution:** Always **power-down** the panel when wiring external circuits, to prevent damage to the panel electronics.

Systematically wire and test each circuits .:

- □ Zone, Tamper circuit and PA circuits
- □ Finish by wiring any additional extension speaker sounders, external bell/sounder, strobe and the 13V supply.

# **Tamper network**

The Tamper circuit is used to protect all cables and detectors in the system from unauthorised access including the panel and RKP covers.

The zone and PA tampers should be series wired and connected to the TAMP terminals. Terminals T & A are for the external bell / sounder tamper. The TAMP terminals at the bottom left of the PCB are for the RKP tampers. Tamper alarms that occur in the Day mode operate internal sounders only. Tamper alarms in Set cause a full alarm condition. Tamper is indicated on the control panel and RKPs by the **Tamper** indicator.

# Connect Remote Keypads / Lighting controllers

**Note:** Where an Accenta G3 or Accenta mini G3 panel is being installed ensure there is at least one remote keypad wired to the panel before first power up.

#### **Engineering information**

A combination of up to four remote keypads and lighting controller can be connected to the panel. **Security zones** 

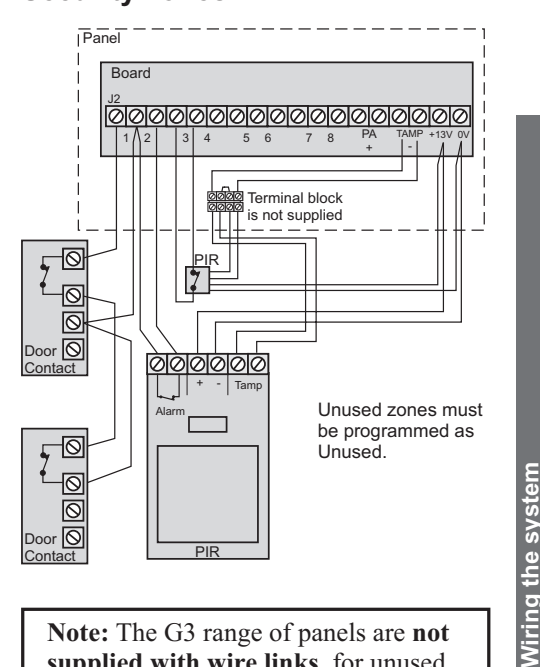

**Note:** The G3 range of panels are **not supplied with wire links** for unused zones. All unused zones must be programmed out by setting them to *disabled* using the **Zone Type** function see page 19.

It is recommended that no more than 10 magnetic contacts are connected to the same zone.

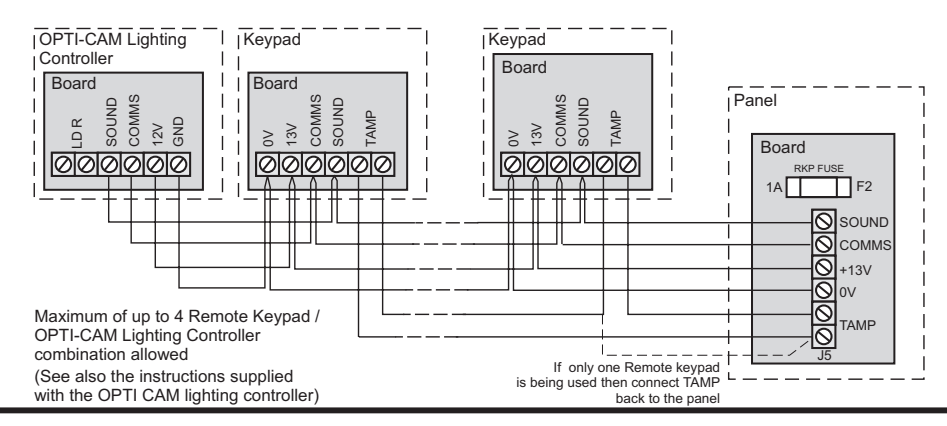

4PI175 issue 1\_6/01

# Push to set zone

Any zone can be wired and configured as a Push to Set input. This can be a standard door bell push located outside the premises After starting the exit timer the building is vacated. As the switch is then momentaraily closed, a chime tone is produced and the system Sets. Sometimes referred to as 'Terminate Set' this facility is mandatory for communicating systems installed to NACOSS guidelines

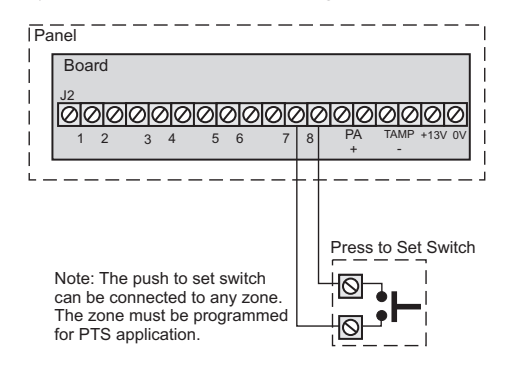

# Push to set zone

# Remote keyswitch zone

Any zone can be wired and programmed as a keyswitch input and used with a remote keyswitch or lock switch. For security reasons it is recommended that a tamper proof switch is used and that the switch wiring is not accessible from outside the premises.

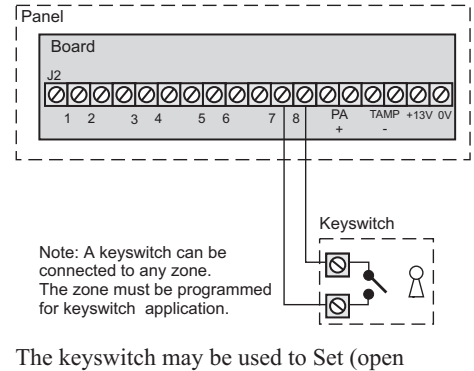

independently of RKPs. However in this situation the keyswitch may have to 'catch up' with the system. For example if the system is Set via an RKP and Unset with the keyswitch, it

# Accenta/Optima G3 Intruder system

would have to be momentarily turned to its Set position then returned to its Unset position.

The keyswitch will always Set program 1. It will also Unset the system or switch off an alarm activation. To Reset after an alarm and return to Day mode, the Reset key on the RKP will have to be pressed.

# Fire zone

Any zone may be programmed as a fire zone. This will automatically exclude the availability of the zone from programs and normal security applications.

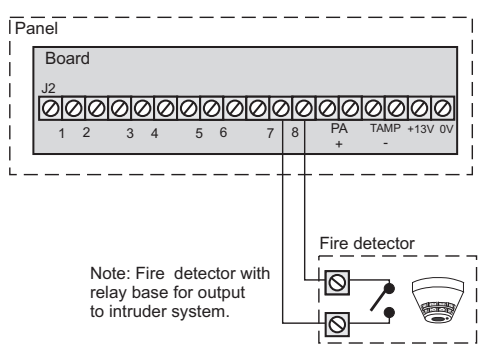

There are two types of fire zone, **Standard** and **24 hour** type. The **Standard fire** zone detects fires only when the system is Set, where as the **24 hour fire** zone detects fires all the time and will operate whether the system is Set or Unset. A fire will cause a distinctive internal sounder tone. The external sounders will pulse on and off at 2 second intervals and all RKP indicators will flash the affected zone.

# **PA circuit**

Any quantity of normally closed type personal attack button may be wired in series and then connected to the PA circuit.

Operational in Day and Set, the PA circuit will cause a full alarm condition when activated. PA is indicated on the control panel or RKP as Attack.

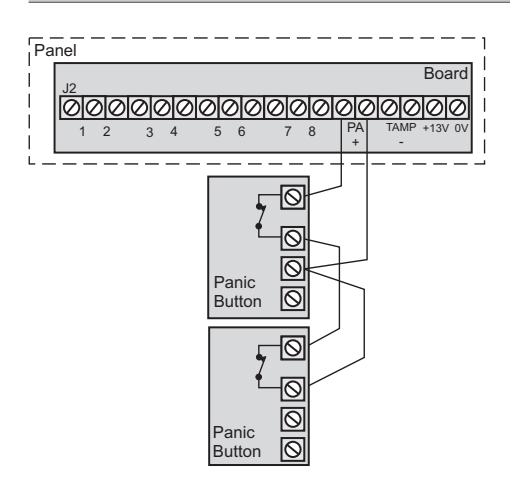

PA buttons may be fitted near the front door, or in a bedroom.

# **Extension speaker**

Extension speaker may be connected to the loudspeaker terminals to produce high volume alarm tones and low volume entry / exit fault tones.

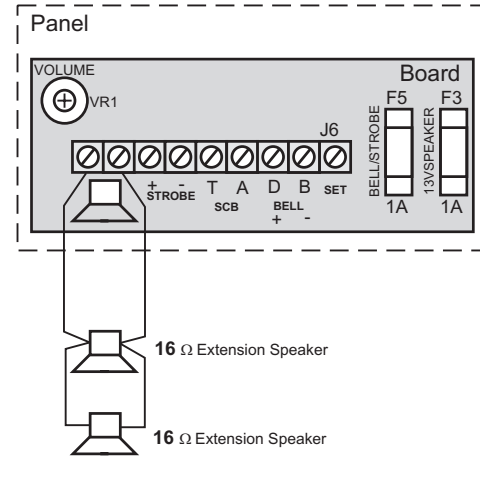

Up to two 16 ohm extension speakers may also be wired across the speaker terminals. Mounted in convenient positions within the installation the extension speakers will reproduce all of the alarm tones generated by the control panel.

# **Engineering information**

A control marked VOLUME in the centre of the PCB may be used to adjust the low volume entry/exit tones to suit environmental conditions. To adjust this control, partially lift up the top cover.

# Bell Output (External sounder)

The bell is usually installed in a high position from where the bell could be seen and heard. Terminal T A D B are for connection to the external bell or sounder. These terminals provide a power/hold-off supply, sounder trigger and tamper circuit to protect the external sounder housing.

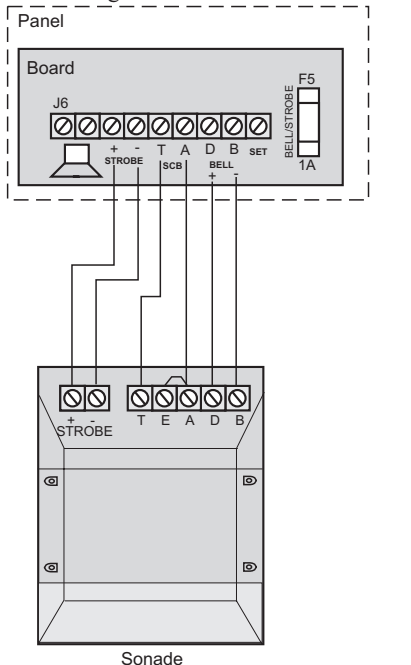

The terminals are summarised as follows:

- T -Ve tamper return
- A -Ve supply (0V)
- D +Ve supply (12V)
- B- -Ve Sounder trigger

For ease of installation, ADE sounders and modules use the same markings. Where a discrete bell sounder is used, it should

where a discrete bell sounder is used, it should be connected to terminals D & B. Terminals T & Extension speaker

A are then used for tamper protection for the sounder housing.

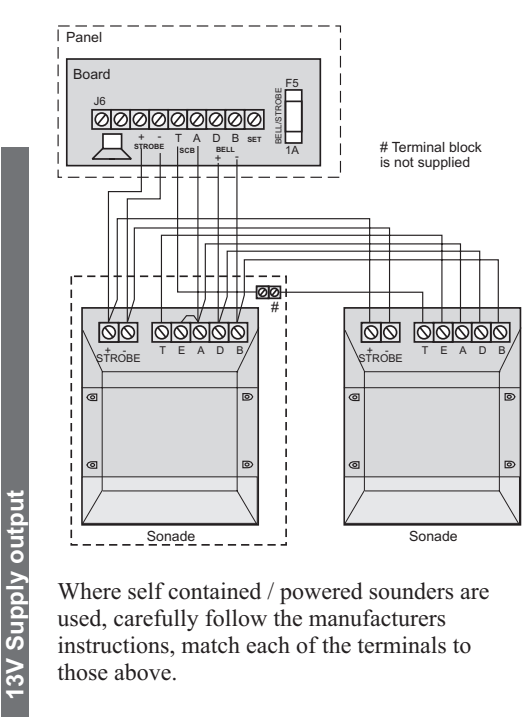

Where self contained / powered sounders are used, carefully follow the manufacturers instructions, match each of the terminals to those above.

# **13V Supply output**

The 13V output is to power detectors which require a voltage supply (PIR detectors etc). The supply is present at all times and may be used to supply a total load of 350mA.

# Set

The output, marked SET is used with latching detectors. The output becomes positive on correct Set of the system and is removed at the commencement of entry time or entry of the valid user code.

# Accenta/Optima G3 Intruder system

# Remote signalling Input and Outputs

#### These outputs are not applicable to the Optima compact G3 panel.

These terminals have been provided for connection to remote signalling equipment such as a digital communicator, Red Care STU or speech dialler.

Note: The operating polarity of the Communicator output terminals are programmable.

L/FAIL This is a telephone line fail input which is held at approximately 6V by the panel circuitry. The input is activated when pulled to 0V by the telephone line fault output of the communicator. This is usually a voltage free relay or open collector transistor.

When a telephone line fault occurs in the Day mode the panel provides an audible double beep every 10 minutes. This indication is automatically cleared when the fault is removed.

A telephone line fault which occurs while the system is Set will not cause an alarm condition but any bell delay which is programmed will be cancelled and any intruder alarm which is triggered will operate instant sounders.

13V 0V These terminals provide a 13V supply for the communicator up to a total load of 200mA. The output is protected by a 250mA thermal fuse. If this fuse operates it may be reset by removing the load and allowing a few seconds for it to recover.

**OUTPUT PORT** By default these outputs are programmed as active low output. They are held at 13V and fall to 0V when active, it can source or sink 10mA. The output polarity can be programmed.

4PI175 issue 1 6/01

These outputs would normally be connected directly to the input channels of wire in type communicators and STUs.

Alternatively each output can be used to drive a relay(coil resistance > 1200  $\Omega$ ) connected between the output terminal and the 13V supply terminal. The relay will energise when the output port operates. It is recommended that a back EMF protection diode is used in parallel with the relay coil.

**FIRE** The fire output operates when the fire zone is triggered.

**PA** The PA output operates when a PA alarm is triggered or a duress code is used.

**INT** The intruder output is operated when an intruder condition is triggered whilst the system is set.

**SET** The Set output operates whenever the system becomes set and is used to indicate opening and closing.

**ABOR**T Operates when an intruder alarm condition is switched off.

**CONF** The confirmed alarm output operates when 2 independent zones are activated during the same alarm condition.

Important Notes

- Each output has been configured as active low and will normally require the EPROM or NVM for the communicator or STU to be programmed as active low or positive removed. However there may be differences between some pieces of equipment and some Alarm Receiving Centres (ARCs).
- b. Where the communicator is powered from an external source, not the panel and the outputs are being used without relays, the panel and external power supply will require a commoned negative supply rail.

# **Engineering information**

- c. If the communicator is not fitted inside the panel and abort is being used, care should be taken to ensure that the abort connection cannot be damaged or severed as this could cause the ARC to incorrectly filter an alarm signal.
- d. It is very important that communicating systems are fully tested and that all signals are correctly received at the ARC when the system is installed and serviced.

# Filtering of Intruder alarms

A condition of most police Force Policies and under the guidance of NACOSS NACP 14 (Code of Practice for intruder Alarm Systems Signalling to Alarm Receiving Centres) is that all intruder alarm signals received by an Alarm Receiving Centre (ARC) must be filtered to establish their validity before passing to the police.

The exact method of filtering should be decided according to the regional Police Force Policy and ARC procedures.

In general, the panels offer the following methods which could be used to filter an alarm.

**Set/Unset** A Set or Unset signal which is received by the ARC at around the same time as an intruder signal can be used to filter the alarm.

**Abort Output** The abort output operates whenever a user code is entered or a keyswitch is used to switch off an intruder alarm condition. When an abort signal is received by ARC at or around the same time as an intruder signal, the alarm can be filtered.

**Restore of the Intruder Output** The intruder alarm output is restored to 12V whenever a user code is entered or a keyswitch is used to switch off an intruder alarm condition. Where an intruder alarm is shortly followed by a restore at the ARC, this can be used to filter the alarm.

# Factory set condition

```
User code 1 - - - - - - 0123
User code 2 - - - - - Not programmed
Duress Code - - - - - Not programmed
Engineer Code - - - - - 9999
Bell Duration - - - - - 20 minutes
Bell Delay - - - - - No delay
```

# Program 1

| - 3                   |
|-----------------------|
| Zone 1 Timed          |
| Zone 2 Time Inhibited |
| Zones 38 Immediate    |
| Exit time 30seconds   |
| Entry 30seconds       |
| Exit mode timed       |
|                       |

#### Program 2

Factory set condition

| Zone1 Timed           |
|-----------------------|
| Zone 2 Time inhibited |
| Zone 38 Immediate     |
| Exit time 30seconds   |
| Entry time 30seconds  |
| Exit mode Disabled    |

# Program 3

| Zone 1                |
|-----------------------|
| Zone 2 Time Inhibited |
| Zone38 Immediate      |
| Exit time 30seconds   |
| Entry time 30seconds  |
| Exit mode Disabled    |
|                       |
|                       |

```
Security Zones - - - - - - - Zones 1...8
Standard Fire zones - - - - None programmed
24 hour Fire zones - - - - None programmed
Push to set zones - - - - None programmed
Keyswitch zones - - - - None programmed
Double Knock zones - - - None programmed
Omit prevent zones - - - None programmed
Zone debounce period - - - 300mS ALL zones
```

# Accenta/Optima G3 Intruder system

# Flag A

| Silent PA                | - | - | No  |
|--------------------------|---|---|-----|
| RKP PA Enable            | - | - | Yes |
| Engineer Reset           | - | - | No  |
| Anti Code Reset          | - | - | No  |
| Door bell on push to set | - | - | No  |
| Single key setting       | - | - | No  |
| Strobe on setting        | - | - | No  |
| External bell on Fire    | - | - | No  |

# Flag B

| <b>Note:</b> The entries marked # are not applicable for Optima compact G3 panel |
|----------------------------------------------------------------------------------|
| #Communicator Output                                                             |
| active high No (active low                                                       |
| #Line Fail                                                                       |
| active high No (active low                                                       |
| User Reset PA – – – – – – – No                                                   |
| User Reset Fire No                                                               |
| Program 1 to report Yes                                                          |
| Program 2 to report Yes                                                          |
| Program 3 to report Yes                                                          |
| Rearm counter 3 (re-arms)                                                        |
| Service counter Off                                                              |
| Site Code 00                                                                     |
|                                                                                  |

#### Light Controller

| Light Threshold - | - | - | - | - | - | - | 50%               |
|-------------------|---|---|---|---|---|---|-------------------|
| Light Hold Time - | - | - | - | - | - | - | 30 seconds        |
| Light Channel 1 - | - | - | - | - | - | - | No zones assigned |
| Light Channel 2 - | - | - | - | - | - | - | No zones assigned |
| Light Channel 3 - | - | - | - | - | - | - | No zones assigned |
| Light Channel 4 - | - | - | - | - | - | - | No zones assigned |
| Light Channel 5 - | - | - | - | - | - | - | No zones assigned |
| Light Channel 6 - | - | - | - | - | - | - | No zones assigned |
| Light Channel 7 - | - | - | - | - | - | - | No zones assigned |
| Light Channel 8 - | - | - | - | - | - | - | No zones assigned |
|                   |   |   |   |   |   |   |                   |

# **First Power up**

Before power up for Optima compact only - fit the top cover on to the base and connect the speaker wires. Leave the cover in position throughout the reset of the installation.

- a. Check that the factory fitted links are connected to terminals PA, TAMP and T-A.
- Fit the battery wires to the BATT terminals on the PCB, Red to + and Black to -.

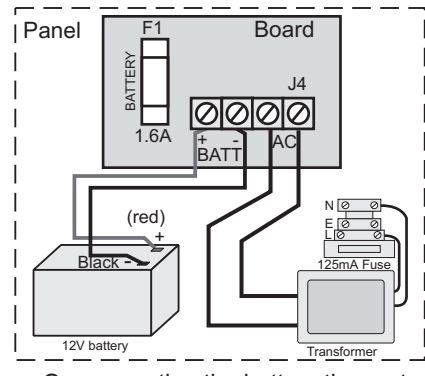

c. On connecting the battery the system will now go into alarm condition and Tamper is indicated

and there is an audible

indication.

- d. Fit the cover to hold down the tamper spring at the bottom centre of the PCB.
- e. Enter the user code:

(0) (1) (2) (3) (factory set at 0123). The alarm condition will cease and the system will go to Day mode

f. Immediately enter the engineer code

(Prog) (9) (9) (9) (9)

The system is now in *Engineer* program mode and can be programmed. Note the Tamper Indicator is lit.

#### **Engineering information**

**Note:** The G3 range of panels are **not supplied with wire links** for unused zones. All unused zones must be programmed out by setting them to *disabled* using the **Zone Type** function see page 19.

# **Mains Connection**

The mains power should be connected using a 3 core cable of not less than 0.75mm sq. from a fused spur to the mains connector inside the control panel. The 2 Amp fused spur must be located close to the control panel.

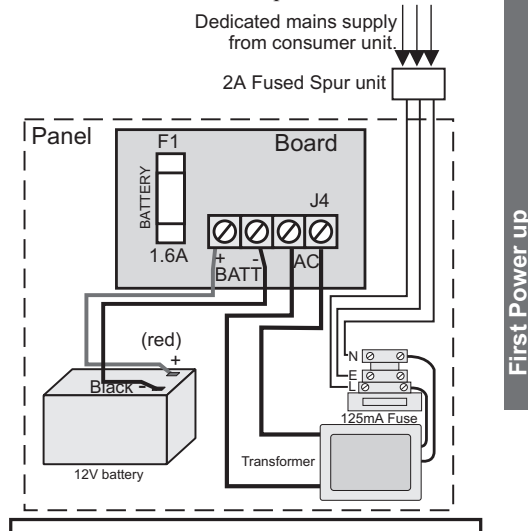

**Note:** The mains supply must be connected by a technically competent person and according to current IEE regulations.

**CAUTION:** To avoid the risk of electrical shock you must always totally isolate the mains supply before opening the control panel cover(s).

□ Mains Input Fuse rating: 125mA, 250V type T (anti surge) and of a type approved to IEC 127 part 2 sheet III.

On connecting the mains supply to the panel the power indicator is lit.

Power

4PI175 issue 1\_6/01

# Testing the system

Complete the wiring of the system and then:

- fully test the system and ensure it is fault free.
- Fully program the system
- Fill in the installation log at the back of the manual and retain if for future reference.
- Finally explain the operation of the system to the end user. The Operating Instructions are attached to the centre of this manual. Detach them and leave them with the user.

# Engineer program mode

The panel may be programmed to suit a wide variety of installations. .

Once the engineer program mode has been accessed, each configuration may be changed in any order. As each configuration is completed the system will automatically return to top level of engineering program mode.

Before entering engineer program mode the system should be in the Day mode, with the Day and Power indicators lit. Key

esting the syster

- LED steady On indication
- - LED flashing indication

o LED Off

0/p = ARC Output to Alarm Receiving Centre Communicator outputs are not applicable for Optima compact G3 panel

Internal sound Sound description NOTE: In general a flat beep is an indication of an incorrect key press.

External devices Strobe 🛆 Bell

# To exit

(Reset) Quit the current function Leave program menu Down one menu level

# Accenta/Optima G3 Intruder system

# System indications

Day Power - Unset system indication

Power - Set system indication

# To enter Engineer program mode

Note: The factory configured engineer's access code is 9999. If however this code is changed then enter the appropriate code.

Prog

ZONE 1 - 8 Momentarily On (9) (9) (9) (9)

Acknowledge Tamper O Day

# To Exit Engineer program mode

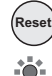

Day

# To reset panel to Factory set conditions

**CAUTION:** All configurations of the panel are restored to factory 'default' conditions.

Within 5 seconds of powering up the panel

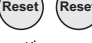

reset beeps

# **Access Codes**

There are four codes used in the system, all are 4 digit and can be set to any number from 0000 to 9999. The access codes ensure that only authorised users can operate the system.

#### User 1 and 2 codes

The user 1 and user 2 codes have the same operation for testing, Setting and Unsetting, but user 1 code which is usually considered to be the Managers code has the authority to add, change or delete the user 2 code and duress code.

#### Duress code

Should be used in a hold up situation where there is pressure to Set or Unset the system. Entry of the code will allow the system to work normally but also generate a silent PA type alarm by operating the PA communicator output.

#### Engineer code

Accesses the Engineer Program mode to allow the system to be programmed. The engineer code will not set or unset the system.

If configured the Engineers access code can be used to reset the system after an alarm.

**Note:** Entering an invalid user code will operate the code tamper. After nineteen incorrect key pushes a full alarm condition will be generated.

# **Engineering information**

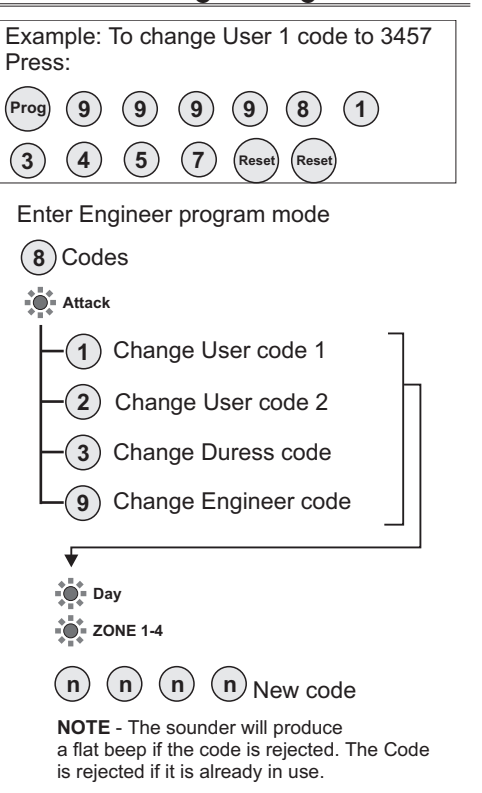

Rising beeps

- O ZONE 1-4
- O Day

(Reset) Exit codes O Attack

| ) Leave engineer mode | ) | Leave | engineer | mode |
|-----------------------|---|-------|----------|------|
|-----------------------|---|-------|----------|------|

Day 🔣 Acknowledge 🔿 Tamper

Access Codes

# Programs

The panel uses 3 Part Set routines known as Programs. In each Program the exit mode can be changed and the zone may be set up to have a different function.

The examples below show how 3 typical Programs could be used in a house.

- □ **Program 1** : To arm all of the zones and become Set as the user leaves the property and closes the final door.
- Program 2 : To protect the perimeter of the property in the evening and become Set after say 20 seconds.
- □ **Program 3**; To protect the downstairs areas of the house at night and become Set instantly and silently.

**Note:** The above are purely examples. The installer must program the panel to configure all the circuits to the customer's exact requirements.

Programs

# Zone Function per Program

**Timed** : This function would be used to protect the main entry/exit door of the entry route.

**Time inhibited** : This is a zone which, on setting the panel, allows access to the Entry / Exit zone. However, if the panel is set and an time inhibited zone is triggered before an Entry /Exit zone then an alarm will be generated immediately.

**Immediate**: This is a zone which will, when entered, go into alarm when the panel is set.

**Unused** : A zone that is programmed as an Unused zone by the Engineer, then is ignored by the panel. Primarily used for Part set options.

#### Accenta/Optima G3 Intruder system

# Exit Modes program

**Timed** A timed Program will become Set as the Exit timer expires.

#### **Terminated Set**

This sets an infinite time out, which will only set once the PTS input is operated.

**Final Door** A final door program will be Set 5 seconds after a timed zone has opened and closed.

**Silent Set** This operates exactly the same as 'Timed' but completely silent without the internal sounder signal.

**Note**: If a program is not selected when the user Sets the system, Program 1 will automatically Set. Therefore Program 1 is usually considered as the Full Set Program containing all of the zones.

#### **Engineering information**

# Programs 1,2 and 3

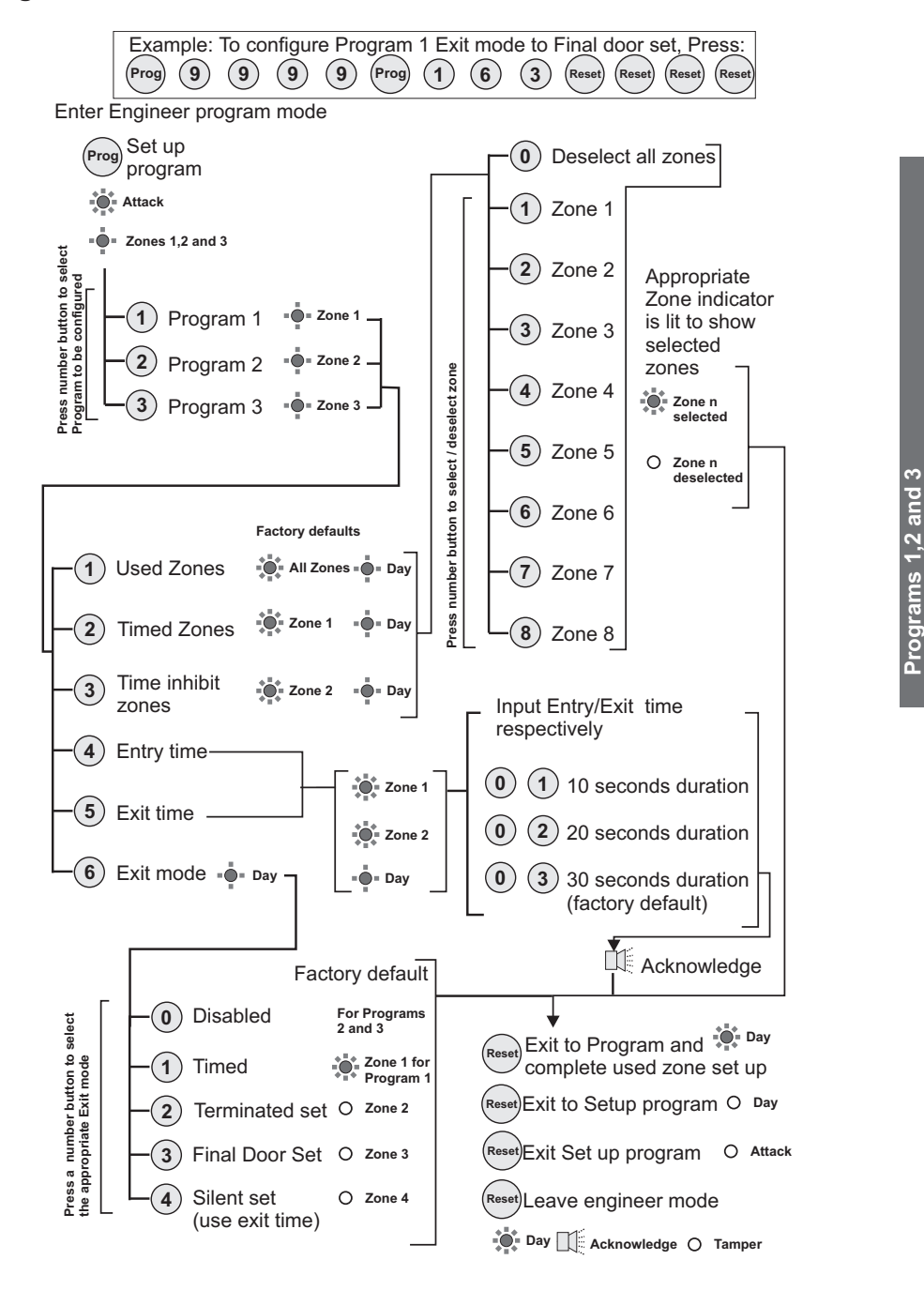

# Alarm and Walk tests

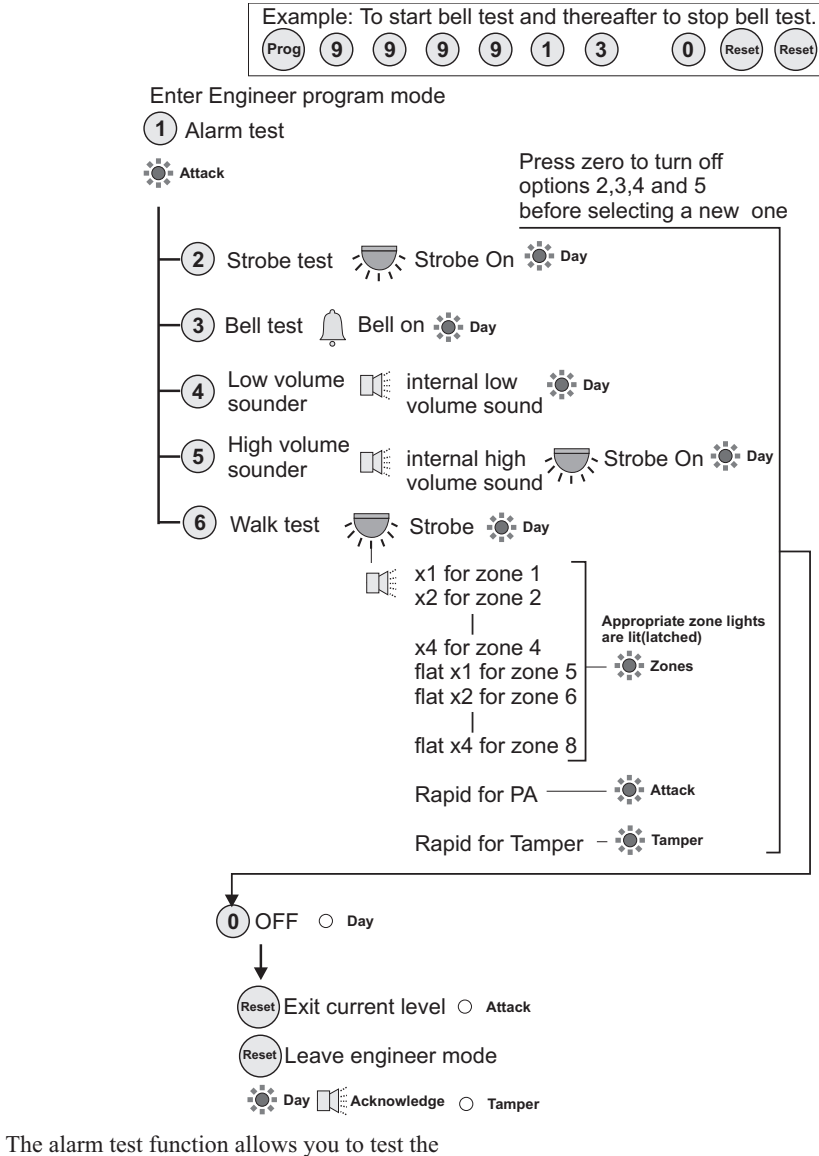

Strobe, Bell, Low and high volume sounders of the system.

The walk test function allows each detector to be checked in order to verify that they are functioning correctly.

Alarm and Walk tests

# **Engineering information**

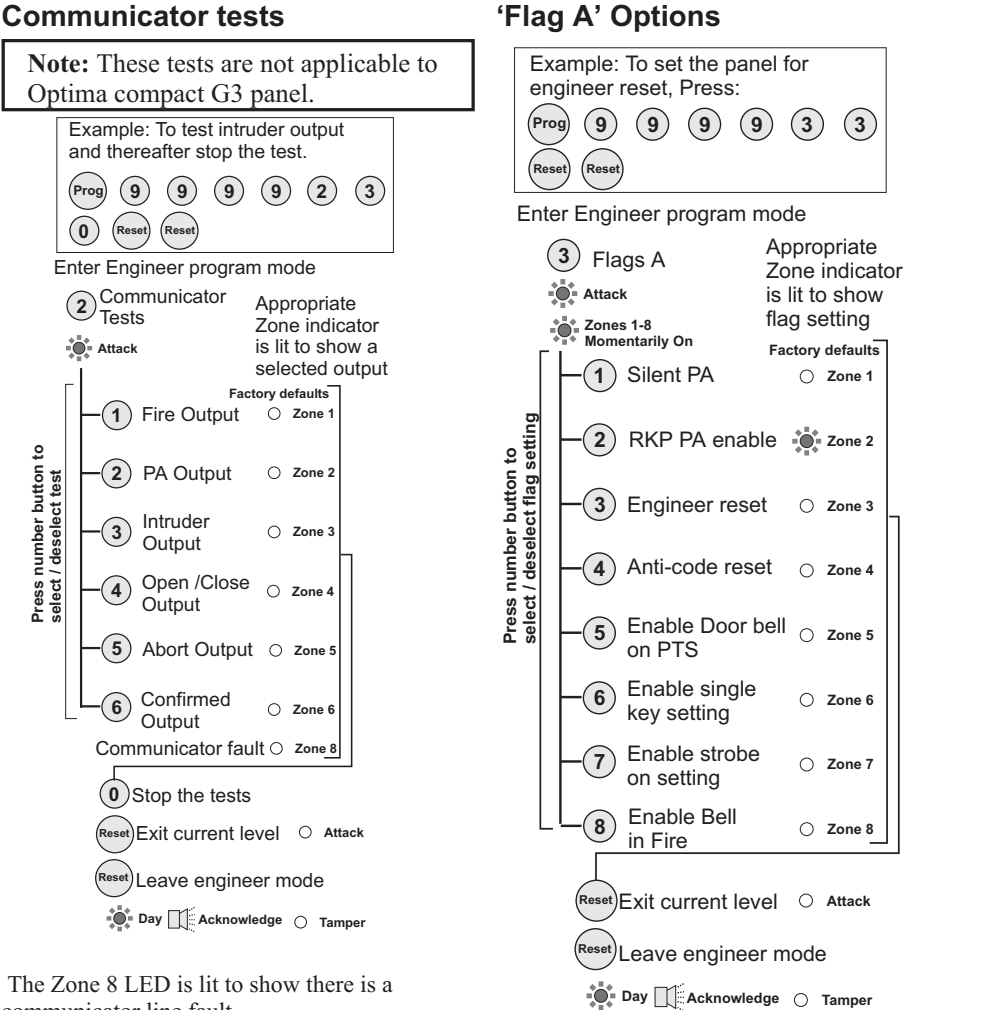

communicator line fault.

#### Flag A descriptions:

Silent PA : When this flag is set and on operating PA will cause a Silent PA alarm. RKP PA Enable: When this flag is set the keypad PA buttons are enabled. Engineer Reset: When this flag is set an Engineer code must be entered to reset the

system after a full alarm. When the flag is clear the system can be reset by the user. Anti-code Reset: When this flag is set it enables

the anti code reset function.

Enable Door bell on PTS: When this flag is set it allows a zone circuit programmed as PTS to operate as a door bell.

Enable single key setting: When this flag is set it allows the panel to be set by pressing the SET button (ie code entry is not needed), however a 4 digit code is needed to Unset the panel.

Enable strobe on setting: When this flag is set the external strobe will flash for 3 seconds once the panel has successfully set.

Enable external Fire bell: When this flag is set the system bell will sound 3 seconds On / 3 seconds Off during a fire alarm.

Communicator tests

# 'Flag B' options

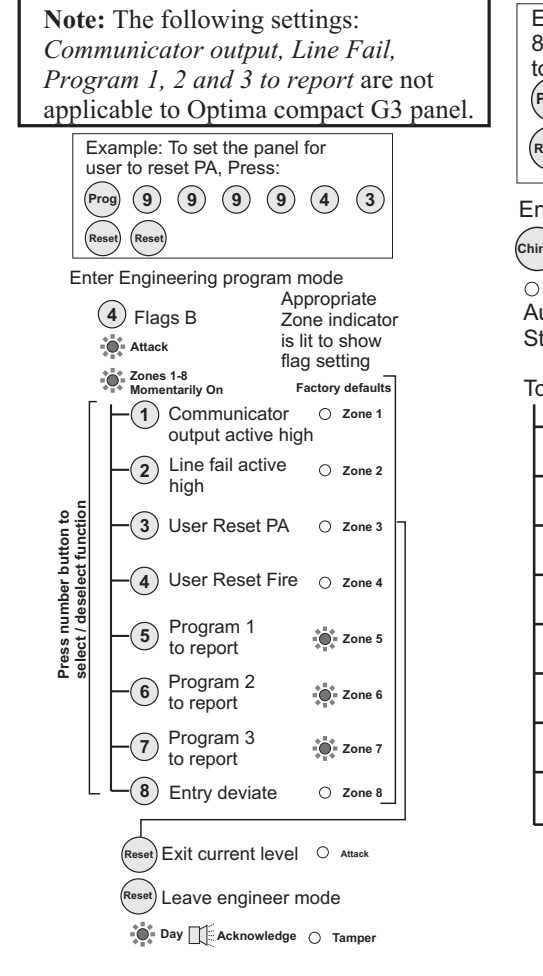

# Accenta/Optima G3 Intruder system

# Viewing the event log

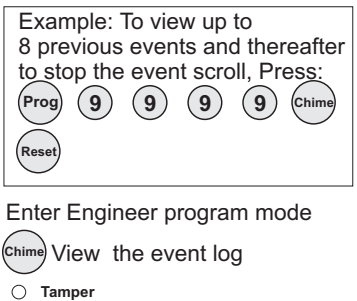

Automatic event scroll Starting from event 1 to 8

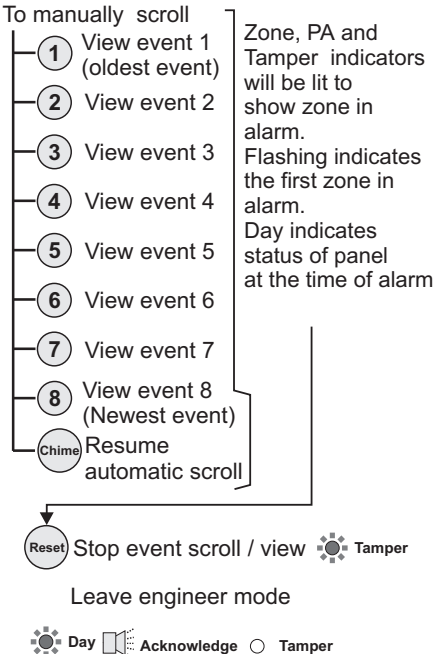

#### Flag B descriptions:

**Communicator output active high:** When this flag is set it configures the polarity of communicator outputs to active high, that is output is held at 0V rising to 12V in alarm. **Line fail active high:** When this flag is set it configures the polarity of line fail input. **User Reset PA:** When this flag is set it permits the user code to reset the system after a PA alarm, even if Engineer reset flag is set.

User Reset Fire: When this flag is set it permits the user code to reset the system after a Fire alarm, even if Engineer reset flag is set. **Program n to Report**: When this flag is set it allows program n to activate the intruder and confirmed outputs. (Main use is to prevent a night time program from communicating). **Entry deviate:** When this flag is set it permits an immediate zone to be activated during the entry period without causing a full alarm.

'Flag B' options

#### **Engineering information**

# Zone Type

The G3 range of panels are **not supplied with wire links** to terminate unused zones. Therefore all unused zones must be programmed out by setting them to *disabled* using the **Zone Type** function.

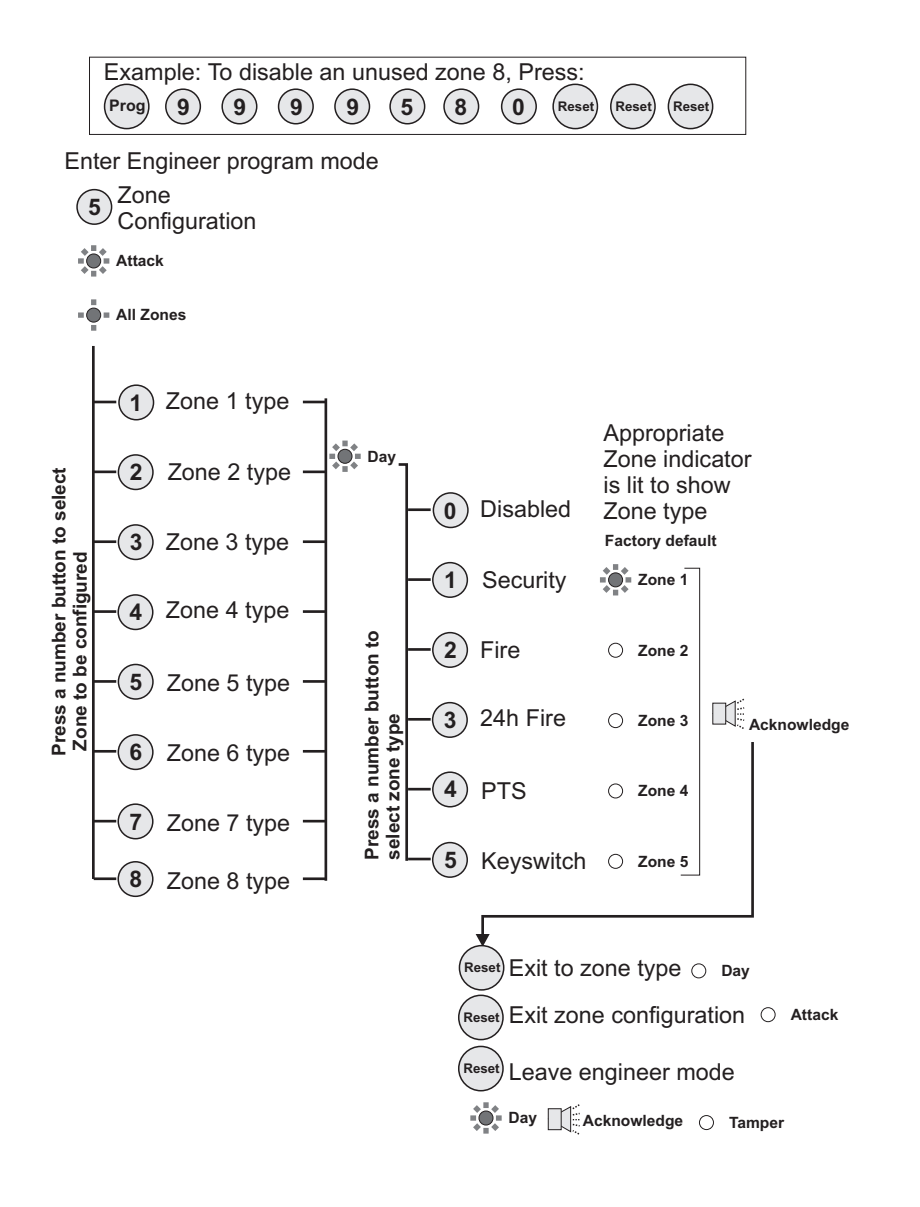

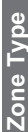

# Accenta/Optima G3 Intruder system

# **Zone Attributes**

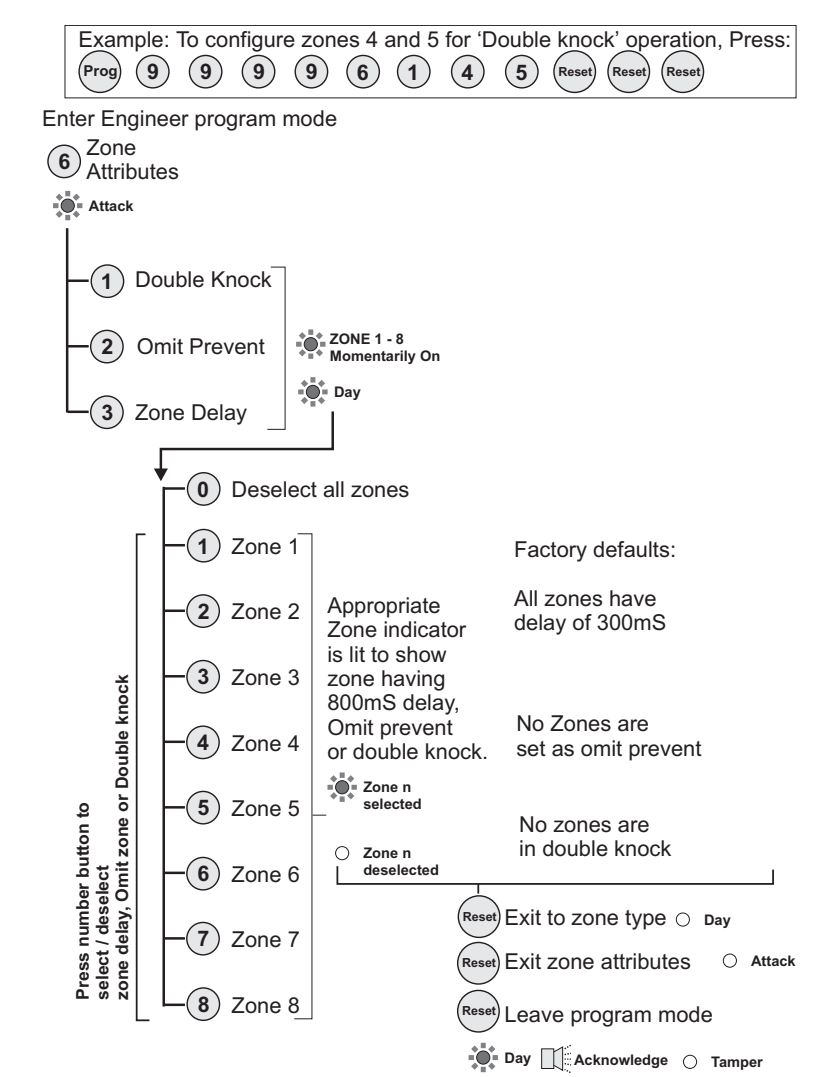

#### Zone attribute descriptions

**Double knock:** The panel will require 2 activations of the same detector before causing an alarm condition. This setting is used as a false alarm measure.

**Note:** Double knock must not be used on zones having magnetic door/window contacts.

**Omit Prevent:** The panel will prevent the zone from being omitted by the user when setting the system.

**Zone Delay:** The panel programs a zone delay to 800mS to give extra immunity to false alarms.

Zone Attributes

#### **Engineering information**

# **Bell and Service Timers**

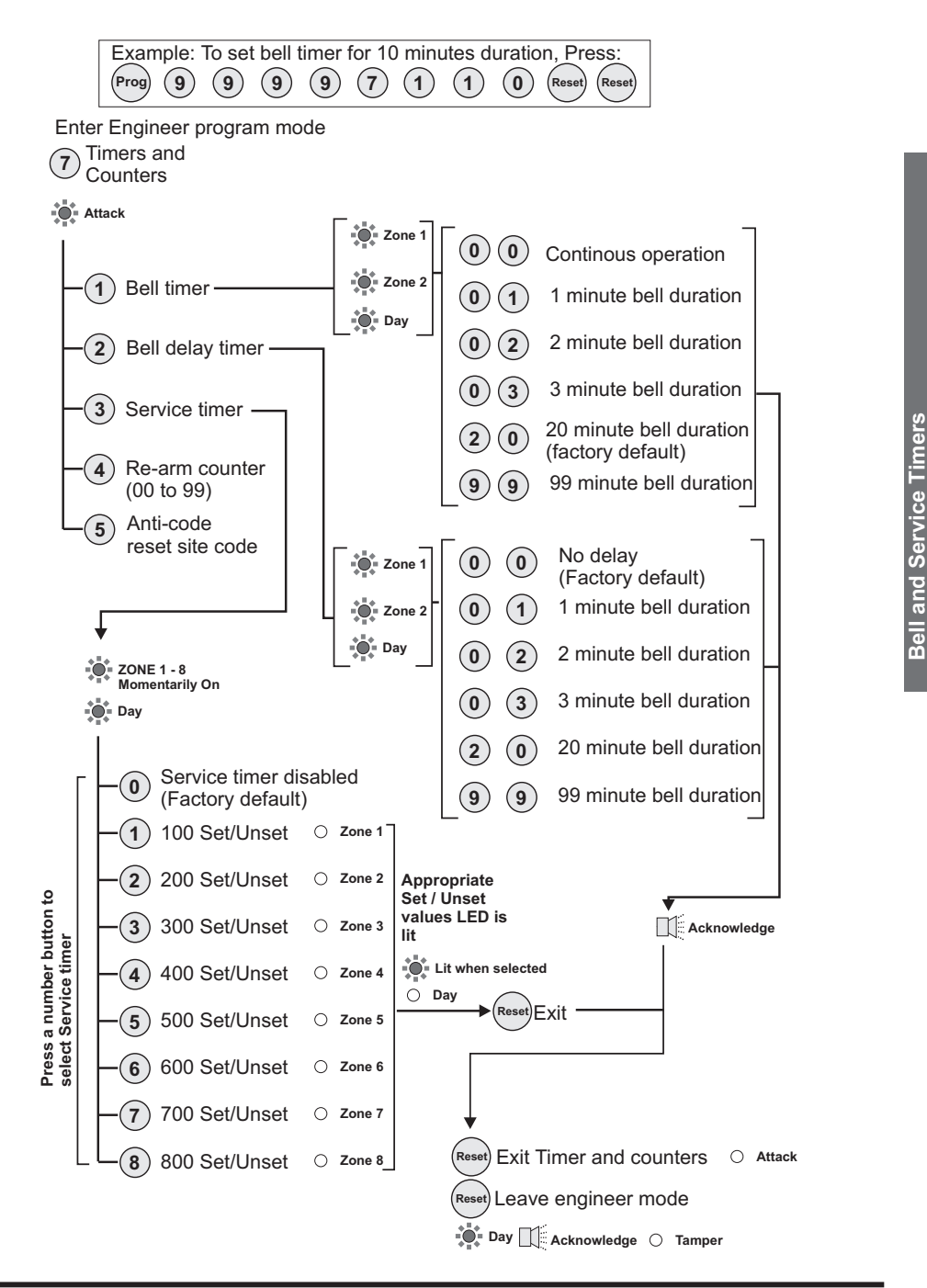

4PI175 issue 1\_6/01

#### Accenta/Optima G3 Intruder system

# Re-arm and Anticode reset code

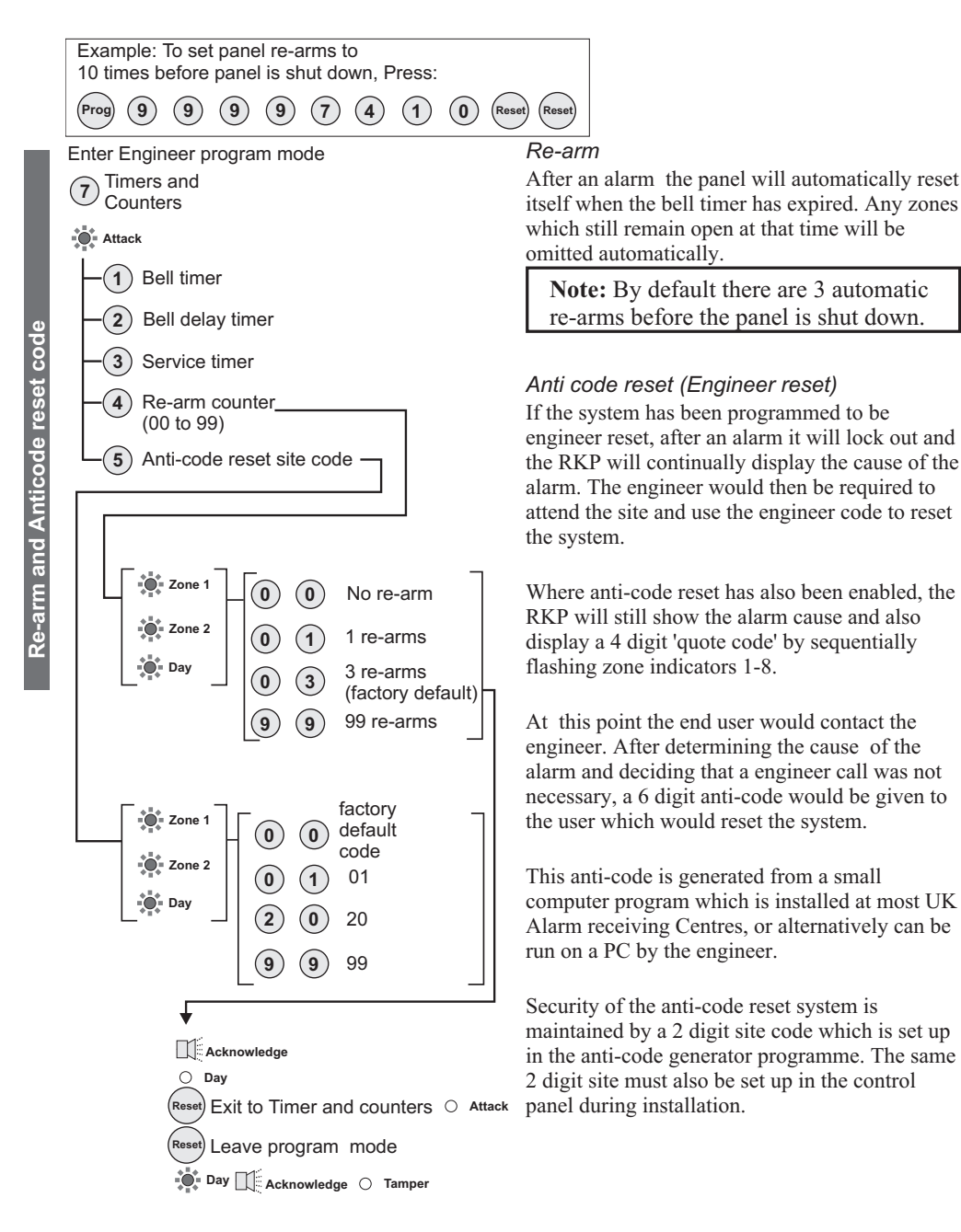

#### **Engineering information**

# Lighting controller

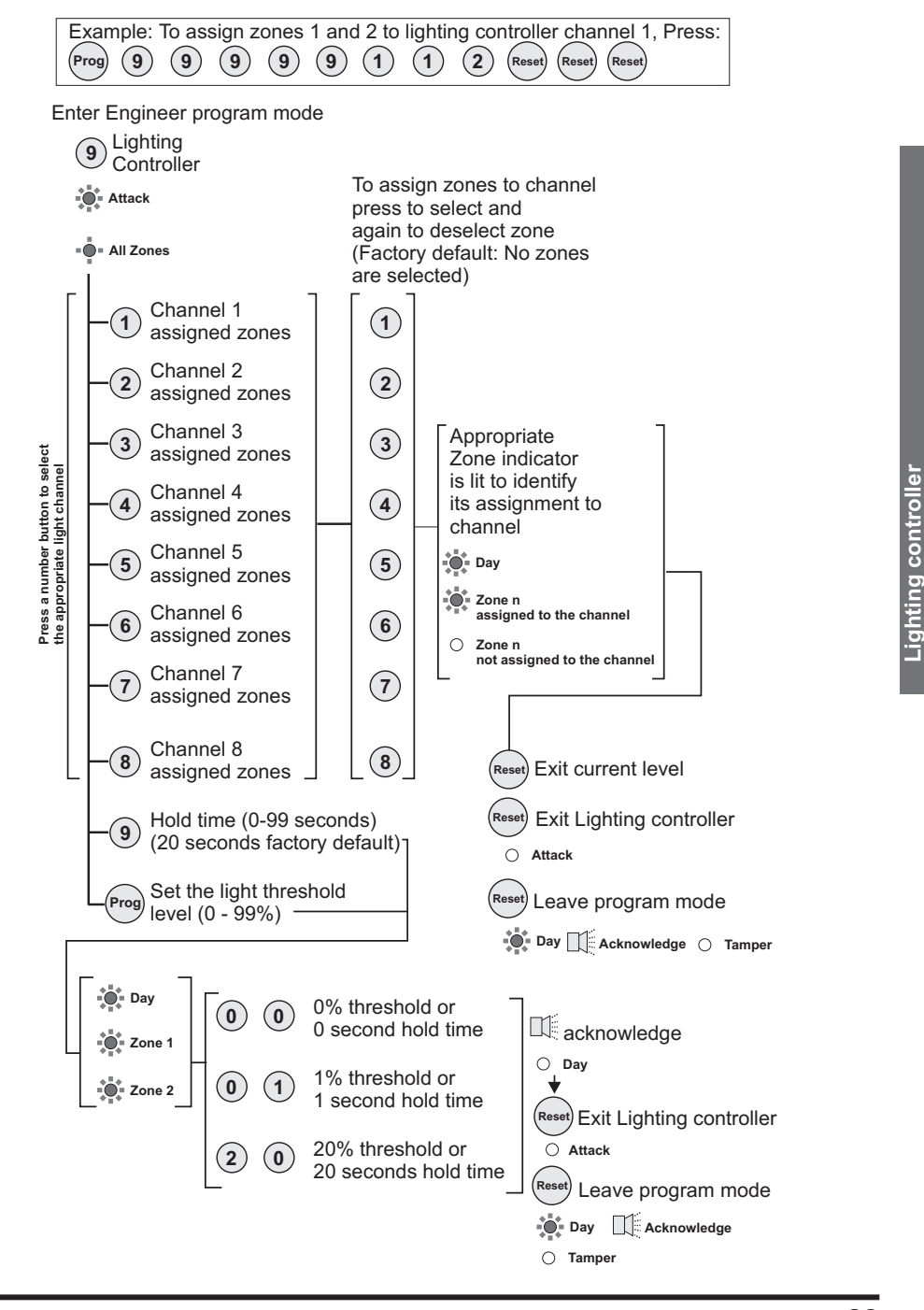

#### Faults

Fault conditions are often the result of minor installation errors or misinterpretation of the equipment being installed. The following points outline the most common installation and commissioning faults.

- a. As supplied the user code is 0123 and the engineer code is 9999. Both codes will revert back to these default settings on clearing the NVM.
- b. The Engineer Program is accessed directly from Day mode via the engineer code.
- c. If a tamper, PA or 24Hr fire fault is present on the system, it will go to a lock out condition (showing the appropriate indication). The keypad will not produce any audible responses and the system will not operate until the fault has been found and rectified.

d. The most common cause of a zone not responding to detection is incorrect wiring. Normally closed detectors must be wired together in a series loop before connecting into the appropriate ZONE terminals. Tampers are series wired in the same manner.

- e. Where a permanent zone fault is showing and the loop resistance is found to be in order, the most probable cause is a short circuit between the zone wiring and the tamper wiring. When measured with a multimeter the series resistance between the zone and tamper wiring should be infinitely high.
- f. If totally lost as to the cause of a fault, remove ALL wiring from the PCB. Refit the 4-links and test the system. Never fit links to any positions other than those marked on the PCB.

# Accenta/Optima G3 Intruder system

- g. Before testing or replacing any fuses, ALL power must be removed. Fuses which fail continually are almost certainly the result of a short circuit or low resistance across the 13V supply or external bell supply (terminal D).
- Whenever working close to the mains supply or connector, you should exercise extreme caution.
   Always isolate the mains supply before removing the control panel covers.
- Where normally open detectors are connected to adjacent zones two pull-up resistors (not supplied) of value 33kohms must be installed.

The example below shows how to wire normally open detectors on zones 3

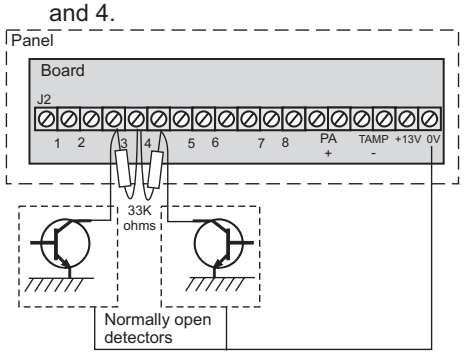

The example below shows how to wire normally open detector on zones 3 and a normally closed detector on zone 4.

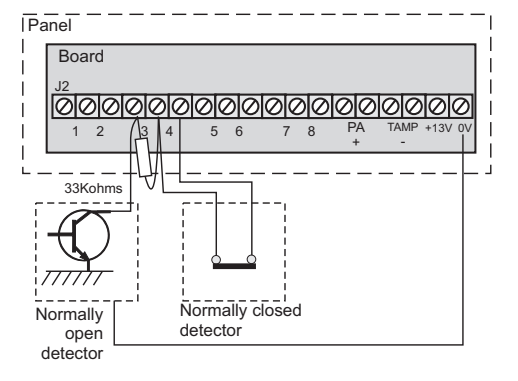

j. Where **Pressure mats** are being used these must be connected to a zone in the manner shown. The example below shows pressure mats connected to zones 3.

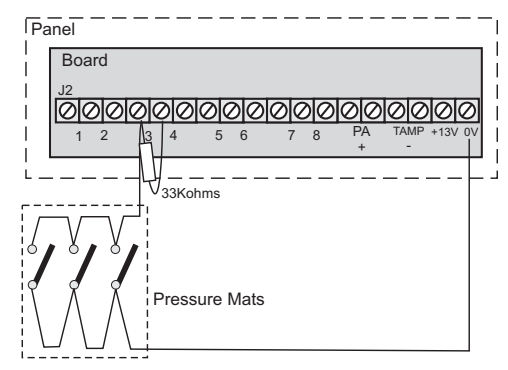

| Enç                                 | gineering information                                                               |
|-------------------------------------|-------------------------------------------------------------------------------------|
| Current consumption RKP             | Standby 40mA<br>Alarm 70mA                                                          |
| Low voltage<br>output               | 13.8V dc stabilised (+/-<br>5%) up to 350mA                                         |
| Rechargeable<br>Battery             | Accenta/Optima G3<br>mini/compact - 12V, 1.2<br>or 2.1Ah                            |
| Duttery                             | Accenta/Optima G3<br>- 12V, up to 7Ah                                               |
| Charge Voltage                      | 13.8V dc (+/-5%)                                                                    |
| PCB Fuses                           | 1.6A & 1A 20mm quick blow                                                           |
| Mains Input fuse                    | 125mA, 250V type T<br>(anti-surge) type<br>approved to IEC 127,<br>part 2 sheet III |
| Total Current<br>Output             | 1Amp when supported<br>by a fully charged<br>battery                                |
| Mains Supply<br>Voltage             | 230V (+/-10%) 50Hz<br>max load 0.2A                                                 |
| Total Current<br>Output             | 1 Amp when supported<br>by a fully charged<br>battery                               |
| Mains Supply<br>Voltage             | 230V (+/-10%) 50Hz and 0.2A                                                         |
| Ambient<br>Operating<br>temperature | 0 –40degC                                                                           |
| Enclosure construction              | 3mm Polycarbonate                                                                   |
|                                     | Accenta/Optima G3<br>mini/compact<br>H 200mm W 253mm<br>D 55mm                      |
| Dimensions                          | Accenta/Optima G3<br>H 230mm W 290mm<br>D 80mm                                      |
|                                     | RKP H 85mm W<br>122mm D 28mm                                                        |

# Specification

| Indicators on<br>Control panel or<br>RKPs | Zone 1-8, Power, Attack,<br>Tamper and Day                   |
|-------------------------------------------|--------------------------------------------------------------|
| 8 Zones                                   | +ve loop, programmable function in each program              |
| Tamper                                    | -ve loop, internal<br>sounders in Day – Full<br>alarm in Set |
| PA                                        | +ve loop, always active                                      |
| Bell Output                               | 12V, adjustable timer<br>(1-99 mins) or<br>continuous        |
| Strobe Output                             | 12V latching                                                 |
| Extension Speaker                         | 16 ohms (2 maximum)<br>130mA each                            |
| Exit/Entry timers seconds                 | Programmable (10-990 seconds)                                |
| Zone Input Delay                          | 300 or 800mS                                                 |
| Set +ve Output                            | 0V in Day (sinking<br>40mA)                                  |
| Current<br>Consumption<br>Control panel   | Standby 80mA<br>Alarm 250mA                                  |

4PI175 issue 1\_6/01

F

Index 1 13V Supply . . . 8 24 hour fire zone . 2,6,10,19 3 Part Set . . . . 14

#### Α

AC terminals . . . 3 Access Codes. . . 13 Alarm test . . . 16 Anti Code Reset . 10,17,22 ARC . . . . . . . 9

# B

Battery . . . . . . 11,25 Bell Delay . . . . 10 Bell Duration . . 10 Bell in fire . . . 17 Bell Output . . . 7,25 Bell timer. . . . . 21 Board . . . . . . . 4 BS 4737 1986/87.1 С Charge Voltage. . 25

ecification

Chime . . . . . . 2 Codes. . . . . . . 2 Communicator . . 17 Communicator Outputs 8,10 Current Consumption 25

# D

Day mode . . . . 11 Detectors . . . . 3 Dimensions. . . . 25 Door bell . . . . . 10,17 Double knock . . 10,20 Duress Code . . . 10,13 Ε Engineer Code . . 10,13 Engineer program mode 12.24 Engineer Reset . . 10,17 Entry deviate . . . 18 Entry time . . . . 10,15 Event log . . . . . 18 Exit Mode . . . . 10,14,15 Exit time . . . . . 10,15 Exit/Entry timers . 25 Extension speakers 7 External bell on Fire 10

#### Factory set conditions 10,12 Q Quick set . . . . . 2 Final door set. . . 14,15 quote code . . . . 22 Fire zone . . . . 6,19 R Flag A . . . . . . 17 Flag B . . . . . . 18 Full Set . . . . . . 14 Rearm counter . . 10 Fuses . . . . . . 4,24 Red Care STU . . 2,8 Н Hold time. . . . . 23 I. S Immediate zone . 14 Κ Keyswitch zone . 10,19 L. light channel . . . 23 Light Hold Time . 10 Light threshold . . 10,23 Lighting controller 2,10,23 Line Fail . . . . . 10 Local Authorit . . 3 Μ Mains. . . . . . . 11,25 т Managers code . . 13 Ν NACOSS . . . . 6,9 NACP 14 . . . . 9 Normally closed detectors 24 Normally open detector 24 NVM . . . . . . . . 2,9 Ο Omit prevent . . . 10,20 U Operating temperature 25 Ρ PA . . . . . . . . 2,6,25 PA fault. . . . . . 24 PCB Fuses . . . . 25 Pressure mats. . . 25

Program 1 . . . . 10,14

Program 1 to report10,18

Program 2 . . . . 10,14

Program 2 to report10,18

Program 3 . . . . 10,14

Program 3 to report10,18

Programs 1,2 and 315 PTS zone . . . . 2,19 W

Walk Test . . . . 2,16

Remote keypad. . 2,5 Remote keyswitch 6 RKP . . . . . . 3,10,25 RKP PA enable. . 17 Security Zones . . 5,10,19 Service counter. . 10 Service timer . . . 21 Set . . . . . . . 8 Set system . . . . 12 Silent PA . . . . 10,17 Silent Set . . . . . 14,15 Single key setting 10,17 Site Code . . . . . 10 Speakers . . . . 3 Specification . . . 25,26 Standard Fire zone 6.10 Strobe on setting . 10,17 ТАDВ . . . . 7 Tamper . . . . . . 25 Tamper fault . . . 24 Tamper network . 6 Terminated Set . . 6,14,15 Time inhibited zone 14 15 Timed. . . . . . . 14 Timed exit . . . 15 Timed zones . . . 15 Total current . . . 3 Unset system . . . 12 Unused zone . . . 14,15 User code 1 . . . 10 User 1 . . . . . . 2 User 1 and 2 codes 13 User 2 . . . . . . . . . . . . 2 User code 2. . . . 10 User reset fire . . 10,18 User reset PA. . . 10,18 v Volume. . . . . . 7

#### Accenta/Optima G3 Intruder system Push to Set . . . 6,10 wire links . . . . 4

Ζ

Zone Attributes. . 20

Zone debounce . . 10

zone delay . . . . 20

Zone Input Delay. 25

Zone Type . . . . 19

4PI175 issue 1 6/01

# **Engineering information**

# **Servicing organisation Details**

Below is a list of approved parts and accessories.

Servicing organisation name:

4PI175 issue 1\_6/01

8SP 401 Accenta G3 panel Telephone number: 8SP 400 Accenta mini G3 panel 8EP 395 Optima G3 8EP 396 Optima compact G3 panel Date of installation: 8EP 219 Accenta LED RKP 8EP 332 Accenta LCD RKP 8EP 336 Accenta Speech Dialler Account Number: 8EP 276 Informa 8EP 289 Extension Speaker 8EP 372 Opti-Cam Lighting Controller Servicing organisation Details A range of detectors are also available, for more information contact your supplier.

**Parts** 

|        | Resistance | Area protection and equipment used (eg PIR, Contacts) |
|--------|------------|-------------------------------------------------------|
| Zone 1 |            |                                                       |
| Zone 2 |            |                                                       |
| Zone 3 |            |                                                       |
| Zone 4 |            |                                                       |
| Zone 5 |            |                                                       |
| Zone 6 |            |                                                       |
| Zone 7 |            |                                                       |
| Zone 8 |            |                                                       |

#### Accenta/Optima G3 Intruder system

**Quick Reference** 

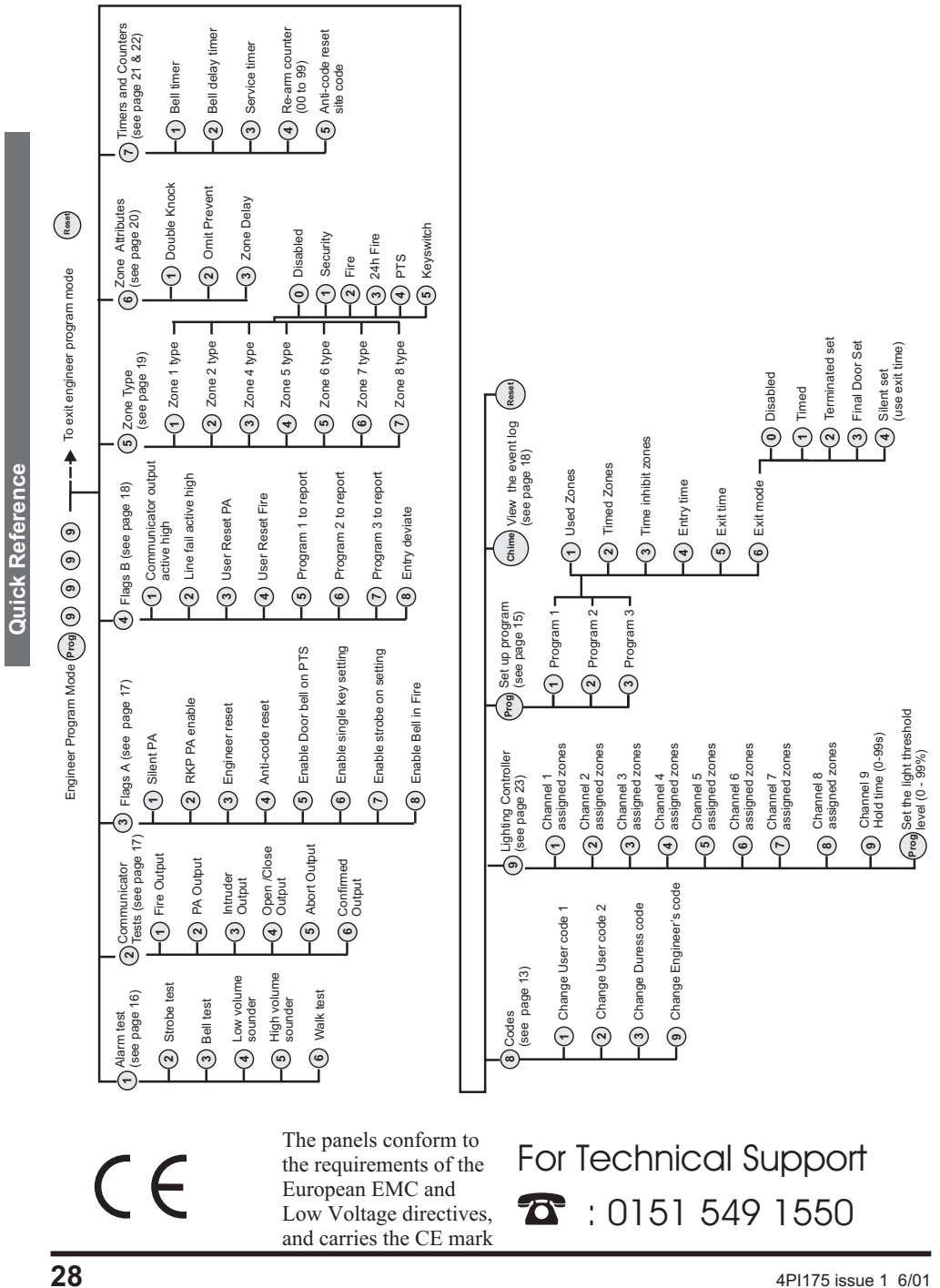

4PI175 issue 1 6/01

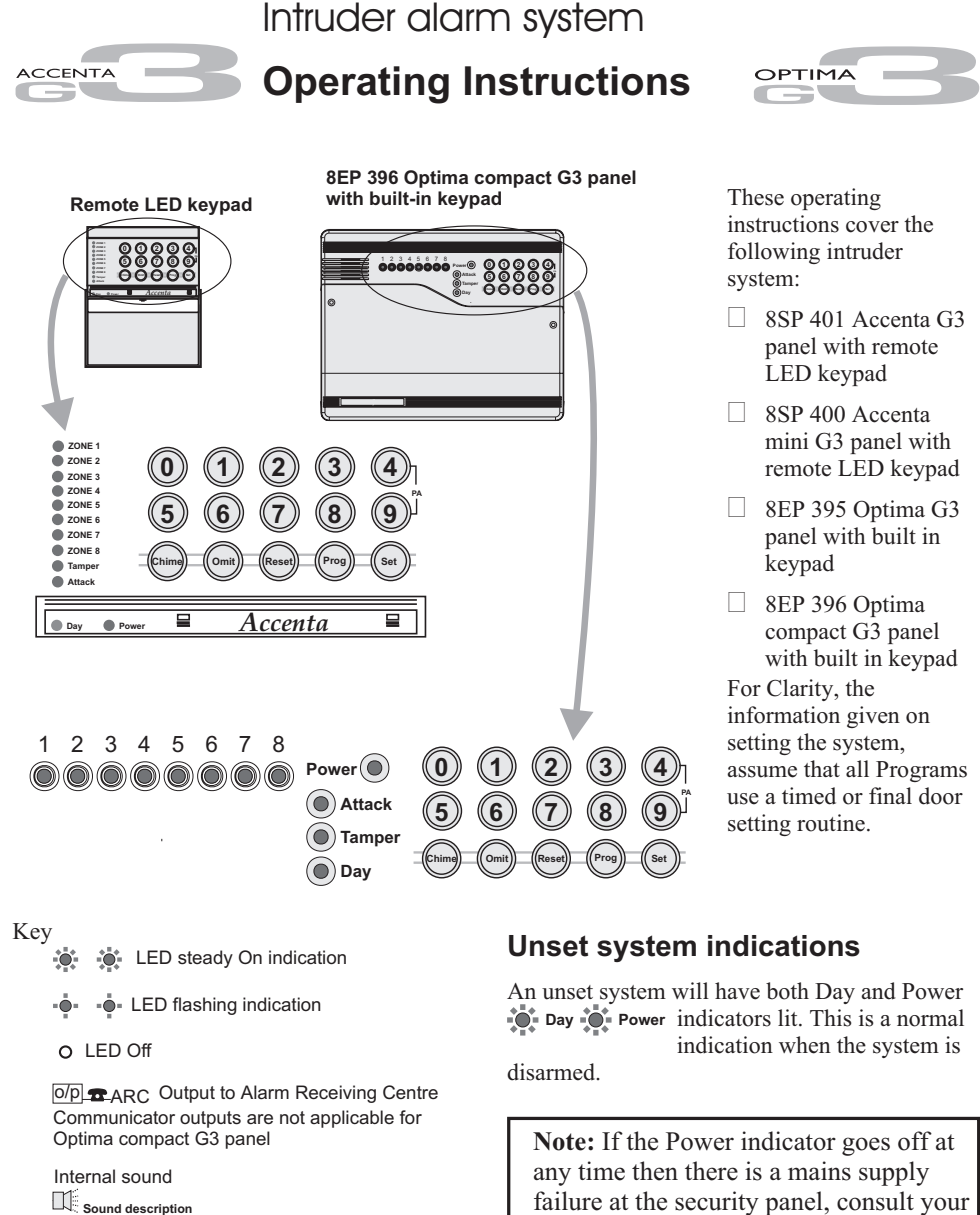

Sound description NOTE: In general a flat beep is an indication of an incorrect key press.

External devices

🚊 Bell

servicing organisation.
Set System indication

An active 'Set' system will have only the Power indicator lit. This is an armed system indication.

4PI175 issue 1 6/01

Unset system indications

# **Operating instructions**

#### Contents

| Unset system indications 1                    |
|-----------------------------------------------|
| Set System indication 1                       |
| Access codes 2                                |
| How to operate Personal Attack 2              |
| How to unset system in alarm 2                |
| Programs 1, 2 and 3 2                         |
| How to set the system (on program 1) 3        |
| Push to Set Switch 3                          |
| Keyswitch Set 3                               |
| Faults during setting 3                       |
| How to unset the system (turn off) 3          |
| How to set program1,2 or 3 3                  |
| How to Quick set 4                            |
| How to Omit zone(s) on setting system 4       |
| Fire Alarm 4                                  |
| How to set Chime zone 4                       |
| Operator's Program mode 5                     |
| To exit operation at any time 5               |
| How to enter Operator's program mode 5        |
| How to view the event log 5                   |
| How to create/omit User 2 code 6              |
| How to change current user code 6             |
| How to create/change/omit the Duress code - 6 |
| How to carry out Alarm and Walk tests 7       |
| Servicing organisation details 7              |
| Quick Reference 8                             |
|                                               |

# Access codes

There are two User codes used in the system, all are 4 digit and can be set to any number from 0000 to 9999, signified by:

(n) (n) (n) (n)

The user 1 and 2 codes have the same operation for testing, Setting and Unsetting, but user 1 code which is usually considered to be the Managers code has the authority to add, change or delete the user 2 code and Duress code.

User 1 code - 0123 factory set

 $\Box$  User 2 code - not programmed.

#### How to operate Personal Attack

Personal Attack buttons on the keypad are used to activate the alarm, irrespective of whether the system is armed or not.

Press Simultaneously:

(4) (9)

# Accenta/Optima G3 Intruder system

# How to unset system in alarm

Enter your code. Entering the code will turn the alarm off and the cause of the alarm will be displayed. After investigation press Reset to clear the indication.

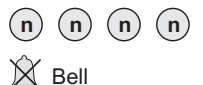

Alarm

- FIRST ZONE IN ALARM

OTHER ZONES IN ALARM

Investigate the Alarm

Strobe Off

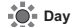

**Note:** If the alarm indication does not clear, then the system may need to be reset by the installation engineer, contact you installer for further information.

# Programs 1, 2 and 3

The panel uses 3 Part Set routines known as Programs. In each Program the exit mode can be changed and the zone may be set up to have a different function.

The examples below show how 3 typical Programs could be used in a house.

**Program 1** To arm all of the zones and become Set as the user leaves the property and closes the final door.

**Program 2** To protect the perimeter of the property in the evening and become Set after say 20 seconds.

**Program 3** To protect the downstairs areas of the house at night and become Set silently.

The above are purely examples. The installer has the ability at the programming stage to configure all the circuits to the customer's exact requirements.

# How to set the system (on program 1)

The green Day indicator should be showing. Day Enter your code

n n n n
 Exit beep <sup>10seconds</sup> insistent beeps
 Day

o/p • ARC Set output

the approved route. The system will Set as the beep tone stops.

beep tone and you

should leave by

# Push to Set Switch

In some systems a Push to Set switch may be fitted outside the premises near to the main exit door. This should be used to complete the setting procedure once the building has been vacated. As the switch is operated, the exit beep tone will stop and a chime tone will be produced to acknowledge setting.

# **Keyswitch Set**

Your system may have been fitted with a remote keyswitch. This can be used as an alternative to arming the system with a code and will set Program 1.

Where a keyswitch is used it may be necessary on occasions to allow it to catch up with the system. For example if the alarm was set with a code, to Unset with the keyswitch, it would have to be momentarily turned to Set then returned to Unset.

# Faults during setting

If the system is not clear when you try to Set it, the sounder will produce an open zone tone and the fault will be displayed. Either re-enter your code to turn off and investigate or omit the faulty zone(s) from the system.

# How to unset the system (turn off)

On entering the premises an entry beep tone comes on. Enter your code, the green Day indicator is lit. The system is unset and disarmed.

Entry beep Day Acknowledge Day

o/p **T**ARC Unset output

# How to set program1,2 or 3

| The green Day indicator should   | d be showing.      |  |  |
|----------------------------------|--------------------|--|--|
| Day                              | Enter your code    |  |  |
|                                  | number and the     |  |  |
|                                  | exit beep tone     |  |  |
| Exit beep                        | will start. Press  |  |  |
|                                  | the Prog key and   |  |  |
| (Prog) ZONE 1-3 Exit beep        | the exit tone will |  |  |
| $\tilde{}$                       | stop. Press 1, 2   |  |  |
| (1) (2) Or (3)                   | or 3 for the       |  |  |
| 10 seconds                       | required           |  |  |
| insistent beeps                  | program, the       |  |  |
| ⊖ Day                            | sounder will       |  |  |
|                                  | beep to            |  |  |
|                                  | acknowledge the    |  |  |
| Set output                       | program number.    |  |  |
| The exit beep tone will start an | id you should      |  |  |

leave by the approved route. The system will Set as the beep tone stops.

It is important that you follow the correct procedure when setting the system. After leaving the protected area it is absolutely essential that you wait until the exit tone stops, before assuming the system has set.

# **Operating instructions**

# How to Quick set

During the exit period (on entering User code) Day the system may be Set quickly by pressing Set. Set the system or This removes the exit time Set a Program period. Set

5 seconds insistent beeps O Day o/p **T**ARC Set output

If you omit zones and require Quick Set, you will need to press Set twice.

to be omitted which

will flash to confirm

show steady are still

about to be armed.

When the selection is complete press

Set and the exit tone

will start.

selection. Zone

indicators which

# How to Omit zone(s) on setting system

During the exit period after entering User code and selecting a Day program press Set the system or Set a Program and while the OMIT, the exit tone will stop and zones system is setting: that are about to be Omit ZONE(S) TO BE ARMED armed will be displayed. Key in the zone number(s)

Exit beep

How to Quick set

(n)to be omitted = = ZONE(S) TO BE OMITTED

Press the zone(s)

Set Exit beep 10 seconds insistent beeps O Day o/p = ARC Set output

If a zone refuses to be omitted, it may be because the engineer has programmed the panel to prevent you from turning off the zone. If in doubt ask your installer for advice.

# **Fire Alarm**

The fire zone will operate on detection of a fire, whether the system is Set or Unset, when configured as a 24 hour zone, and cause a distinctive internal sounder tone. The external sounders will pulse on and off at 2 second intervals and all keypad indicators will flash to attract attention.

# Accenta/Optima G3 Intruder system

# How to set Chime Zones

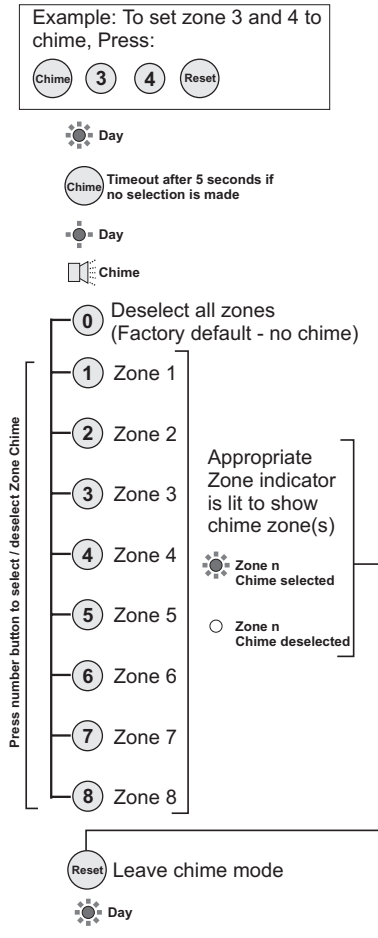

Chime is a low security monitoring system for use when the system is Unset. When a zone that is set to chime is operated, the internal sounder will produce a low volume two stage warning tone and the Zone indicator will show. The indicator may be cancelled by pressing Reset. Chime is particularly useful in a shop to warn of a customer presence or in a house to warn that a door or particular area has been accessed.

Any zone may set to be on or off chime by pressing the CHIME key and then keying in the required zone number(s). Key 0 to cancel all zones from chime. After a few seconds the system will automatically return to the Day mode.

# **Operator's Program mode**

The information below shows the programmable options available and how to change them.

Once the programming mode has been accessed, each section may be changed in any order. As each operation is completed the system will automatically return to top level of program mode.

Note: When programming the system should be in the Day mode, with the Day and Power indicators lit.

# To exit operation at any time

On pressing the Reset key you will quit the current level of operation.

(Reset) Quit the current function Leave Engineering menu Down one menu level

# How to enter Operator's program mode

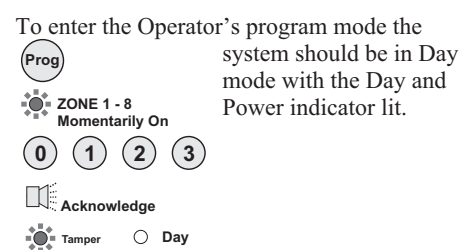

# **Operating instructions**

# How to view the event log

The panel can hold up to 8 previous events which can be scrolled automatically or manually. The automatic scroll starts with the newest event (number 8) to the oldest one (number 1).

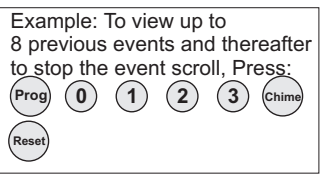

Enter Operator's program mode Chime View the event log

O Tampe Automatic event scroll Starting from event 1 to 8

| To manually scroll                | Zana DA and                      |
|-----------------------------------|----------------------------------|
| View event 1                      | Zone, PA and                     |
| (oldest event)                    | will be lit to                   |
| 2 View event 2                    | show zone in                     |
| -3 View event 3                   | alarm.<br>Flashing indicates     |
| - 4 View event 4                  | the first zone in<br>alarm.      |
| -5 View event 5                   | Day indicates<br>status of panel |
| -6 View event 6                   | at the time of alarm             |
| -7 View event 7                   |                                  |
| -8 View event 8<br>(Newest event) |                                  |
| Resume                            |                                  |
| automatic scro                    |                                  |
| •                                 | -                                |
| (Reset) Stop event scro           | / view 📲 Tamper                  |

Tampe

Leave program mode

Day Acknowledge O Tamper

# **Operating instructions**

# How to create/omit User 2 code

| User 1 code which is usually c                                                                                                    | onsidered to be                                                  |
|----------------------------------------------------------------------------------------------------|------------------------------------------------------------------|
| Example: To create user 2                                                                                                    | the Managers                                                     |
| code 4567, Press:                                                                                                    | code has the                                                     |
| $(\operatorname{Prog}) (0) (1) (2) (3) (7)$                                                                                                    | authority to add,                                                |
| (4) (5) (6) (7) (Reset)                                                                                                    | change or delete                                                 |
| Enter Operator's                                                                                                    | the user 2 code.                                                 |
| program mode                                                                                                    |                                                                  |
| (7) Change / omit User code 2                                                                                                    |                                                                  |
|                                                                                                    |                                                                  |
| ****                                                                                                    |                                                                  |
| =,                                                                                                    |                                                                  |
| n n n New code                                                                                                    |                                                                  |
| NOTE - The sounder will produce<br>a flat been if code is rejected                                                                                                    |                                                                  |
| Or                                                                                                    |                                                                  |
| Omit) To omit the user 2 code                                                                                                    |                                                                  |
|                                                                                                    |                                                                  |
|                                                                                                    |                                                                  |
|                                                                                                    |                                                                  |
| Reset Leave program mode                                                                                                    |                                                                  |
| Day 🔣 Acknowledge 🔿 Tamper                                                                                                    |                                                                  |
|                                                                                                    |                                                                  |
| How to change curre                                                                                                    | ent user code                                                    |
| How to change currer<br>You can change the current us                                                                                                    | ent user code<br>ser 1 or user 2                                 |
| How to change currer<br>You can change the current us<br>Example: To change user 1<br>code from 0123 to 7777 Press:                                                                                                    | ent user code<br>ser 1 or user 2<br>code for security            |
| How to change currer<br>You can change the current us<br>Example: To change user 1<br>code from 0123 to 7777, Press:                                                                                                    | ent user code<br>ser 1 or user 2<br>code for security<br>reason. |
| How to change current us<br>You can change the current us<br>Example: To change user 1<br>code from 0123 to 7777, Press:<br>Prog 0 1 2 3 8                                                                                                    | ent user code<br>ser 1 or user 2<br>code for security<br>reason. |
| How to change current us<br>You can change the current us<br>Example: To change user 1<br>code from 0123 to 7777, Press:<br>Prog 0 1 2 3 8<br>7 7 7 7 7 Reset                                                                                                    | ent user code<br>ser 1 or user 2<br>code for security<br>reason. |
| How to change current us<br>You can change the current us<br>Example: To change user 1<br>code from 0123 to 7777, Press:<br>prog 0 1 2 3 8<br>7 7 7 7 7 Reser<br>Enter Operator's program mode                                                                                                    | ent user code<br>ser 1 or user 2<br>code for security<br>reason. |
| How to change current us<br>You can change the current us<br>Example: To change user 1<br>code from 0123 to 7777, Press:<br>Prog 0 1 2 3 8<br>7 7 7 7 7 Reset<br>Enter Operator's program mode<br>Change the code of Current                                                                                                    | ent user code<br>ser 1 or user 2<br>code for security<br>reason. |
| How to change current us<br>You can change the current us<br>Example: To change user 1<br>code from 0123 to 7777, Press:<br>Prog 0 1 2 3 8<br>7 7 7 7 8 ese<br>Enter Operator's program mode<br>Change the code of Current<br>user (either User 1 or User 2)                                                                                                    | ent user code<br>ser 1 or user 2<br>code for security<br>reason. |
| How to change current us<br>Example: To change user 1<br>code from 0123 to 7777, Press:<br>Prog 0 1 2 3 8<br>7 7 7 7 8 ese<br>Enter Operator's program mode<br>Change the code of Current<br>user (either User 1 or User 2)<br>Attack                                                                                                    | ent user code<br>ser 1 or user 2<br>code for security<br>reason. |
| How to change current us<br>Example: To change user 1<br>code from 0123 to 7777, Press:<br>roog 0 1 2 3 8<br>7 7 7 7 7 Reser<br>Enter Operator's program mode<br>B Change the code of Current<br>user (either User 1 or User 2)<br>Attack                                                                                                    | ent user code<br>ser 1 or user 2<br>code for security<br>reason. |
| How to change current us<br>Example: To change user 1<br>code from 0123 to 7777, Press:<br>Prog 0 1 2 3 8<br>7 7 7 7 ress<br>Enter Operator's program mode<br>8 Change the code of Current<br>user (either User 1 or User 2)<br>Attack<br>2 ZONE 1.4<br>n n n n n                                                                                                    | ent user code<br>ser 1 or user 2<br>code for security<br>reason. |
| How to change current us<br>Example: To change user 1<br>code from 0123 to 7777, Press:<br>Prog 0 1 2 3 8<br>7 7 7 7 8 8<br>Enter Operator's program mode<br>Change the code of Current<br>user (either User 1 or User 2)<br>Attack<br>construction<br>current user new code                                                                                                    | ent user code<br>ser 1 or user 2<br>code for security<br>reason. |
| How to change current us<br>Example: To change user 1<br>code from 0123 to 7777, Press:<br>prog 0 1 2 3 8<br>7 7 7 7 7 Reset<br>Enter Operator's program mode<br>B Change the code of Current<br>user (either User 1 or User 2)<br>Attack<br>20NE 1.4<br>n n n n n<br>Current user new code<br>NOTE - The sounder will produce<br>a flat beep if code is rejected.                                                                                              | ent user code<br>ser 1 or user 2<br>code for security<br>reason. |
| How to change current us<br>Example: To change user 1<br>code from 0123 to 7777, Press:<br>Prog 0 1 2 3 8<br>7 7 7 7 Reset<br>Enter Operator's program mode<br>8 Change the code of Current<br>user (either User 1 or User 2)<br>*** Attack<br>*** ZONE 1.4<br>n n n n n<br>Current user new code<br>NOTE - The sounder will produce<br>a flat beep if code is rejected.<br>Rising beeps                                                                        | ent user code<br>ser 1 or user 2<br>code for security<br>reason. |
| How to change current us<br>Example: To change user 1<br>code from 0123 to 7777, Press:<br>Prog 0 1 2 3 8<br>7 7 7 7 rese<br>Enter Operator's program mode<br>8 Change the code of Current<br>user (either User 1 or User 2)<br>Attack<br>2 ZONE 1-4<br>n n n n n<br>Current user new code<br>NOTE - The sounder will produce<br>a flat beep if code is rejected.<br>Rising beeps<br>0 ZONE 1-4                                                                 | ent user code<br>ser 1 or user 2<br>code for security<br>reason. |
| How to change current us<br>Example: To change user 1<br>code from 0123 to 7777, Press:<br>prog 0 1 2 3 8<br>7 7 7 7 7 Reset<br>Enter Operator's program mode<br>B Change the code of Current<br>user (either User 1 or User 2)<br>Attack<br>20NE 1.4<br>n n n n n<br>Current user new code<br>NOTE - The sounder will produce<br>a flat beep if code is rejected.<br>Rising beeps<br>2 20NE 1.4<br>NOTE - Factory default code for<br>User 2 is not programmed | ent user code<br>ser 1 or user 2<br>code for security<br>reason. |

# Accenta/Optima G3 Intruder system

# How to create/change/omit the Duress code

The Duress code is used in a hold up situation where there is pressure to Set or Unset the system. Entry of the code will allow the system to work normally but also generate a silent PA type alarm by operating the PA communicator output. The duress code in not preprogrammed and can be created.

| Example:<br>5555, Pres | To cre<br>ss: | eated | uress |   |
|------------------------|---------------|-------|-------|---|
| Prog ()                | 1             | 2     | 3     | 9 |
| (5) (5)                | 5             | 5     | Reset |   |

Enter Operator's program mode Grange / Omit the Duress Code (By user 1 only) Attack

ZONE 1-4

| n | $(\mathbf{n})$ | $(\mathbf{n})$ | n |
|---|----------------|----------------|---|
| n | n              | n              | n |

New duress code

| L | U | ç | Ris | sin | g | be | e | ps | 5 |
|---|---|---|-----|-----|---|----|---|----|---|
|---|---|---|-----|-----|---|----|---|----|---|

O ZONE 1-4

O Attack

(Reset) Leave program mode

Day Acknowledge O Tamper

How to create/omit User 2 code

(Reset) Leave program mode

Day Acknowledge OTamper

#### **Operating instructions**

#### How to carry out Alarm and Walk tests Example: To start bell test and thereafter to stop bell test.

(Prog 0 1 2 3 0 3

-2 Strobe test 🖓 Strobe On 🌞 Day

Low volume internal low sounder

6 Walk test Strobe 🔅 Day

5 High volume internal high The Strobe On the Day volume sound

flat x1 for zone 5 flat x2 for zone 6

flat x4 for zone 8

Rapid for PA -

x1 for zone 1 x2 for zone 2 l x4 for zone 4

-3 Bell test 🛕 Bell on 🐞 Day

Enter Operator's program mode

Alarm test

- Attack

0 Reset Reset

Press zero to turn off

options 2,3,4 and 5 before selecting a new one

> Appropriate zone lights are lit(latched) – =

Attack

OOFF O Day

Day Ackno

Exit current level O Attack

edge 🔿 Ta

Leave program mode

Ť

Re

Re

The alarm test function allows you to test the Strobe, Bell, Low and high volume sounders of the system.

The walk test function allows each detector to be checked in order to verify that they are functioning correctly.

# Servicing organisation details Servicing organisation name:

Bell Time: Bell delay

Rapid for Tamper -

| Telephone number:     | _ Area<br>protected                                                                                                    | Program<br>1 | Program<br>2 | Program<br>3 |  |
|-----------------------|----------------------------------------------------------------------------------------------------|--------------|--------------|--------------|--|
|                       | Zone 1                                                                                                    |              |              |              |  |
| Date of installation: | Zone 2                                                                                                    |              |              |              |  |
|                       | Zone 3                                                                                                    |              |              |              |  |
| Account Number:       | Zone 4                                                                                                    |              |              |              |  |
|                       | Zone 5                                                                                                    |              |              |              |  |
| Installation Date:    | Zone 6                                                                                                    |              |              |              |  |
|                       | Zone 7                                                                                                    |              |              |              |  |
|                       | Zone 8                                                                                                    |              |              |              |  |
|                       | T = Timed (Entry/Exit - Zone)<br>TI = Time Inhibited (Access zone to keypad)<br>I = Immediate (All zones armed to give full<br>alarm) |              |              |              |  |

How to carry out Alarm and Walk tests

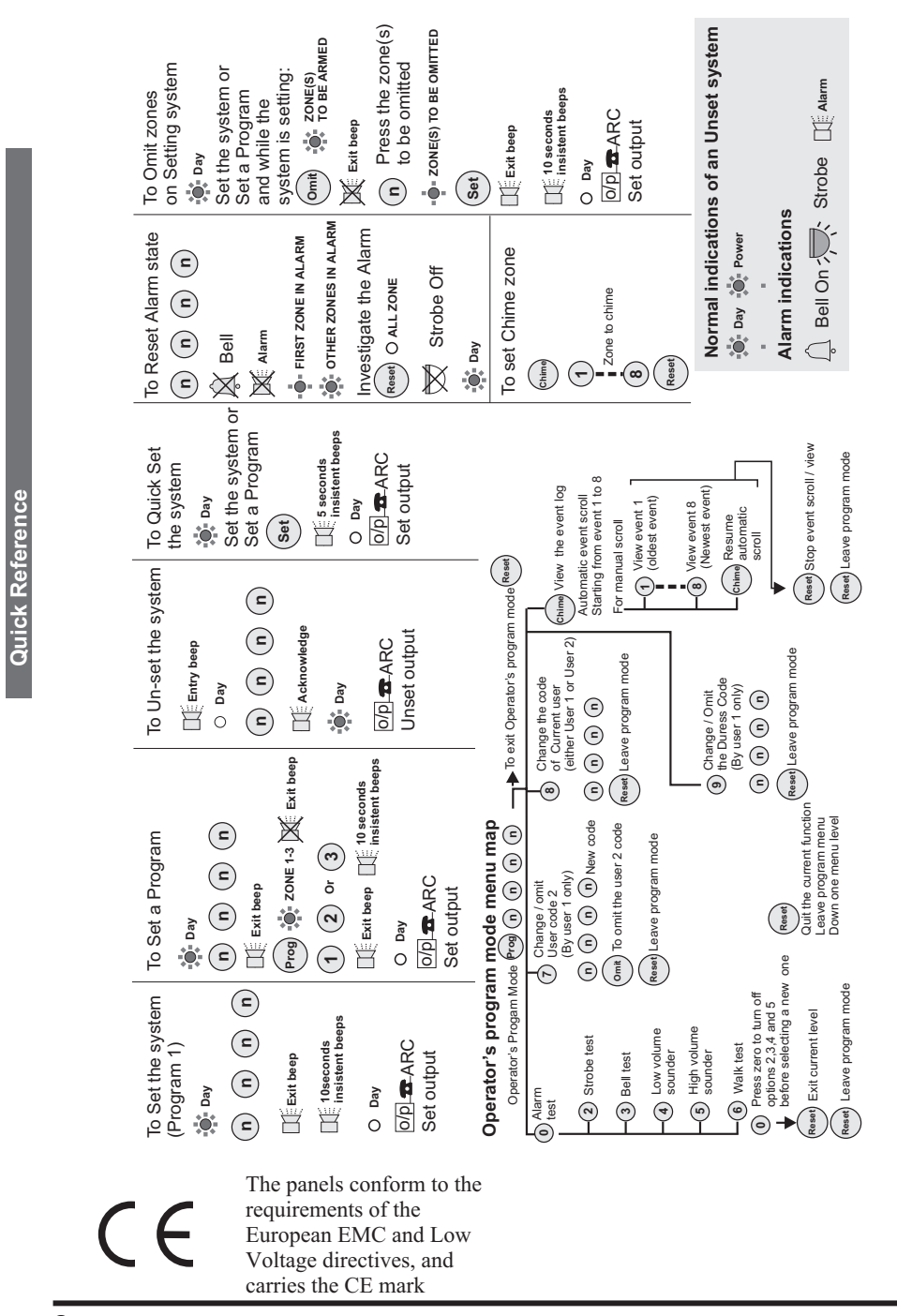

# Operating instructions Quick Reference

4PI175 issue 1\_6/01